# DIGITAL INDICATOR JIR-301-M Instruction Manual

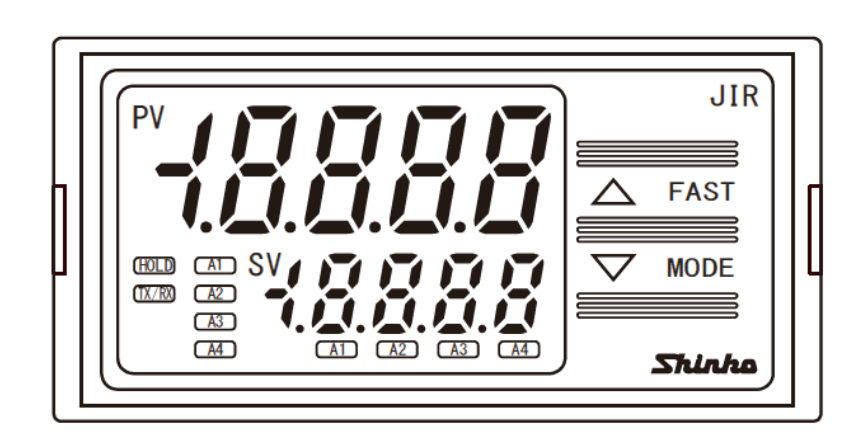

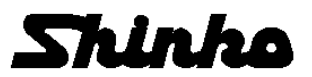

## Preface

Thank you for purchasing our Digital Indicator JIR-301-M. This manual contains instructions for the mounting, functions, operations and notes when operating the JIR-301-M. To prevent accidents arising from the misuse of this instrument, please ensure the operator receives this manual.

### Notes

- This instrument should be used in accordance with the specifications described in the manual. If it is not used according to the specifications, it may malfunction or cause a fire.
- Be sure to follow the warnings, cautions and notices. If they are not observed, serious injury or malfunction may occur.
- The contents of this instruction manual are subject to change without notice.
- Care has been taken to ensure that the contents of this instruction manual are correct, but if there are any doubts, mistakes or questions, please inform our sales department.
- This instrument is designed to be installed through a control panel indoors. If it is not, measures must be taken to ensure that the operator cannot touch power terminals or other high voltage sections.
- Any unauthorized transfer or copying of this document, in part or in whole, is prohibited.
- Shinko Technos Co., Ltd. is not liable for any damage or secondary damage(s) incurred as a result of using this product, including any indirect damage.

### Safety Precautions (Be sure to read these precautions before using our products.)

The safety precautions are classified into categories: "Warning" and "Caution". Depending on circumstances, procedures indicated by  $\triangle$  Caution may result in serious consequences, so be sure to follow the directions for usage.

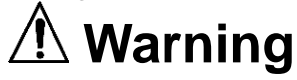

Procedures which may lead to dangerous conditions and cause death or serious injury, if not carried out properly.

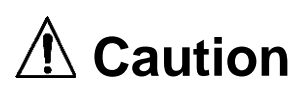

Procedures which may lead to dangerous conditions and cause superficial to medium injury or physical damage or may degrade or damage the product, if not carried out properly.

# \land Warning

- To prevent an electrical shock or fire, only Shinko or other qualified service personnel may handle the inner assembly.
- To prevent an electrical shock, fire or damage to the instrument, parts replacement may only be undertaken by Shinko or other qualified service personnel.

# 

- To ensure safe and correct use, thoroughly read and understand this manual before using this instrument.
- This instrument is intended to be used for industrial machinery, machine tools and measuring equipment. Verify correct usage after purpose-of-use consultation with our agency or main office. (Never use this instrument for medical purposes with which human lives are involved.)
- External protection devices such as protective equipment against excessive temperature rise, etc. must be installed, as malfunction of this product could result in serious damage to the system or injury to personnel. Proper periodic maintenance is also required.
- This instrument must be used under the conditions and environment described in this manual. Shinko Technos Co., Ltd. does not accept liability for any injury, loss of life or damage occurring due to the instrument being used under conditions not otherwise stated in this manual.

### Warning on Model Label

## ▲ Caution

Failure to handle this instrument properly may result in minor or moderate injury or property damage due to fire, malfunction, malfunction, or electric shock. Please read this manual before using the product to ensure that you fully understand the product.

### Caution with Respect to Export Trade Control Ordinance

To avoid this instrument from being used as a component in, or as being utilized in the manufacture of weapons of mass destruction (i.e. military applications, military equipment, etc.), please investigate the end users and the final use of this instrument.

In the case of resale, ensure that this instrument is not illegally exported.

# Precautions for Use

### 1. Installation Precautions

### Caution

This instrument is intended to be used under the following environmental conditions (IEC61010-1): Overvoltage category  $\ II$ , Pollution degree 2

Ensure the mounting location corresponds to the following conditions:

- A minimum of dust, and an absence of corrosive gases
- No flammable, explosive gases
- No mechanical vibrations or shocks
- No exposure to direct sunlight, an ambient temperature of 0 to 50°C (32 to 122°F) that does not change rapidly, and no icing
- An ambient non-condensing humidity of 35 to 85 %RH
- No large capacity electromagnetic switches or cables through which large current is flowing
- No water, oil or chemicals or where the vapors of these substances can come into direct contact with the unit
- Please note that the ambient temperature of this unit not the ambient temperature of the control panel must not exceed 50°C (122°F) if mounted through the face of a control panel, otherwise the life of electronic components (especially electrolytic capacitors) may be shortened.

Note • Avoid setting this instrument directly on or near flammable material even though the case of this instrument is made of flame-resistant resin.

### 2. Wiring Precautions

### ▲ Caution

- Do not leave wire remnants in the instrument, as they could cause a fire or malfunction.
- The terminal block of this instrument is designed to be wired from the upper side. The lead wire must be inserted from the upper side of the terminal, and fastened with the terminal screw.
- Tighten the terminal screw using the specified torque. If excessive force is applied to the screw when tightening, the terminal screw or case may be damaged.
- Do not pull or bend the lead wire on the terminal side when wiring or after wiring, as it could cause malfunction.
- Use a thermocouple and compensating lead wire according to the sensor input specifications of this instrument.
- Use the 3-wire RTD according to the sensor input specifications of this instrument.
- This instrument does not have a built-in power switch, circuit breaker and fuse. It is necessary to install a-power switch, circuit breaker and fuse near the instrument. (Recommended fuse: Time-lag fuse, rated voltage 250 V AC, rated current 2 A)
- For a 24 V AC/DC power source, do not confuse polarity when using direct current (DC).
- When using a relay contact output type, externally use a relay according to the capacity of the load to protect the built-in relay contact.
- When wiring, keep input wires (thermocouple, RTD, etc.) away from AC power sources or load wires.
- Do not apply a commercial power source to the sensor which is connected to the input terminal nor allow the power source to come into contact with the sensor.

### 3. Operation and Maintenance Precautions

### 1 Caution

- Do not touch live terminals. This may cause electrical shock or problems in operation.
- Turn the power supply to the instrument OFF before retightening the terminal or cleaning. Working on or touching the terminal with the power switched ON may result in severe injury or death due to electrical shock.
- Use a soft, dry cloth when cleaning the instrument. (Alcohol based substances may tarnish or deface the unit.)
- As the display section is vulnerable, be careful not to put pressure on, scratch or strike it with a hard object.

### 4. Compliance with Safety Standards

# 1 Caution

- Always install the recommended fuse described in this manual externally.
- If the instrument is used in a manner not specified by the manufacturer, the protection provided by the instrument may be impaired.
- Use a device with reinforced insulation or double insulation for the external circuit connected to this product.
- When using this product as a UL certified product, use a power supply conforming to Class 2 or LIM for the external circuit connected to the product.

|               |    |   |   |   |          |   |   |   | , |     |        |    |     |   |
|---------------|----|---|---|---|----------|---|---|---|---|-----|--------|----|-----|---|
| Indication    | -1 | 0 | 1 | 2 | Ξ        | Ч | 5 | 5 | 7 | 8   | 9      | Ļ  | Ļ   |   |
| Number, °C/°F | -1 | 0 | 1 | 2 | 3        | 4 | 5 | 6 | 7 | 8   | 9      | °C | ۶F  |   |
| Indication    | R  | П | Ь | C | d        | Ε | F | 5 | Н | - 1 | L.     | F  | Ľ   | ō |
| Alphabet      | ŀ  | 4 | В | С | D        | Е | F | G | Н | I   | J      | К  | L   | М |
| Indication    | n  | D | P | 9 | <i>_</i> | 5 | Γ | Ш | В | Ľ.  | U<br>i | Ч  | 111 |   |
| Alphabet      | Ν  | 0 | Ρ | Q | R        | S | Т | U | V | W   | Х      | Y  | Ζ   |   |

### Characters used in this manual (: No character is indicated.)

### Contents

| 1. Model                                   | 6  |
|--------------------------------------------|----|
| 1.1 Model                                  | 6  |
| 1.2 How to Read the Model Label            | 7  |
| 2. Name and Functions                      | 8  |
| 3. Mounting to the Control Panel           | 9  |
| 3.1 Site Selection                         | 9  |
| 3.2 External Dimensions (Scale: mm)        | 9  |
| 3.3 Panel Cutout (Scale: mm)               | 9  |
| 3.4 Mounting the Unit                      | 10 |
| 4. Wiring                                  | 11 |
| 4.1 Terminal Arrangement                   | 11 |
| 4.2 Lead Wire Solderless Terminal          | 12 |
| 4.3 When Using as a Current Loop Supply    | 12 |
| 5. Setup                                   | 13 |
| 5.1 Registering the Selected Item or Value | 13 |
| 5.2 Alarm Setting Mode                     | 14 |
| 5.3 Auxiliary Function Setting Mode 1      | 15 |
| 5.4 Auxiliary Function Setting Mode 2      | 18 |
| 5.5 Maintenance Mode                       | 25 |
| 6. Operation                               | 26 |
| 6.1 Operation                              | 26 |
| 6.2 Switching SV Display Indication        | 26 |
| 6.3 How to Use the Alarm Output            | 26 |
| 6.4 How to Use the Event Input Function    | 26 |
| 7. Alarm Action                            | 27 |
| 7.1 High Limit Alarm, Low Limit Alarm      | 27 |
| 7.2 A3 High/Low Limit Range Alarm Action   | 28 |
| 7.3 A4 High/Low Limit Range Alarm Action   | 28 |
| 8. Specifications                          | 29 |
| 8.1 Standard Specifications                | 29 |
| 8.2 Optional Specifications                | 33 |
| 9. Troubleshooting                         | 35 |
| 10. Character Table                        | 37 |
| 10.1 Alarm Setting Mode                    | 37 |
| 10.2 Auxiliary Function Setting Mode 1     | 38 |
| 10.3 Auxiliary Function Setting Mode 2     | 39 |
| 10.4 Maintenance Mode                      | 42 |
| 11. Key Operation Flowchart                | 43 |

## 1. Model

### 1.1 Model

| JIR-301-M    | 1 🗆 | , 000      | Series name: JIR-30                             | 01-M (W96 x H48 x    | ( D110 mm)            |  |  |
|--------------|-----|------------|-------------------------------------------------|----------------------|-----------------------|--|--|
| Input M      | 1   |            | Multi-range (*1)                                |                      |                       |  |  |
|              |     |            | 100 to 240 V AC                                 |                      |                       |  |  |
| Power supply | 1   |            | 24 V AC/DC (*2)                                 |                      |                       |  |  |
|              |     | A4         | Alarm 4 output (*3)                             |                      |                       |  |  |
|              |     | C5         | Serial communication                            | on (RS-485)(*4)      |                       |  |  |
|              |     | P24        | Insulated power output $24\pm3$ V DC (*5), (*6) |                      |                       |  |  |
|              |     | P5         | Insulated power out                             | put 5±0.5 V DC (*    | 5), (*6)              |  |  |
|              |     | DSB        | Power for 2-wire tran                           | nsmitter (Current lo | oop supply)(*6), (*7) |  |  |
|              |     | TA2 (4-20) |                                                 | Direct current       | 4 to 20 mA DC         |  |  |
|              |     | TA2 (0-20) |                                                 | output               | 0 to 20 mA DC         |  |  |
|              |     | TV2 (0-1)  | Transmission                                    |                      | 0 to 1 V DC           |  |  |
| Option       |     | TV2 (0-5)  | output 2 (*3)                                   | DC voltage<br>output | 0 to 5 V DC           |  |  |
|              |     | TV2 (1-5)  |                                                 |                      | 1 to 5 V DC           |  |  |
|              |     | TV2 (0-10) |                                                 |                      | 0 to 10 V DC          |  |  |
|              |     | TA (0-20)  |                                                 | Direct current       | 0 to 20 mA DC         |  |  |
|              |     |            |                                                 | output               |                       |  |  |
|              |     | TV (0-1)   | User specified                                  |                      | 0 to 1 V DC           |  |  |
|              |     | TV (0-5)   |                                                 | DC voltage           | 0 to 5 V DC           |  |  |
|              |     | TV (1-5)   |                                                 | output               | 1 to 5 V DC           |  |  |
|              |     | TV (0-10)  |                                                 |                      | 0 to 10 V DC          |  |  |
|              |     | ТС         | Terminal cover                                  |                      |                       |  |  |

Alarms A1, A2 and A3 outputs are standard features. Alarm types (4 types for A1, A2, and 5 types for A3 as well as No alarm action) and Energized/De-energized can be selected.

- (\*1) Thermocouple (10 types), RTD (2 types), Direct current (2 types) and DC voltage (4 types) can be selected by keypad.
- (\*2) Power supply voltage 100 to 240 V AC is standard. When ordering 24 V AC/DC, enter '1' after the input code.
- (\*3) Alarm 4 output (A4 option) and Transmission output 2 (T<sup>2</sup> option) cannot be used together.
- (\*4) If Serial communication (RS-485)[C5 option] is ordered, the Event input function will not be available.
- (\*5) Insulated power output (P24 option) and Insulated power output (P5 option) cannot be used together. If Insulated power output (P24 option) or Insulated power output (P5 option) is ordered, A2 output cannot be used.
- (\*6) Insulated power output (P24 or P5 option) cannot be used with the Power for 2-wire transmitter (DSB option).
- (\*7) If Power for 2-wire transmitter (DSB option) is ordered, only 4 to 20 mA DC input (Built-in 50  $\Omega$  shunt resistor) can be used.
- (\*8) TA (4-20 mA DC) is a standard feature.

#### 1.2 How to Read the Model Label

Model labels are attached to the case and the inner assembly.

#### Top of the case

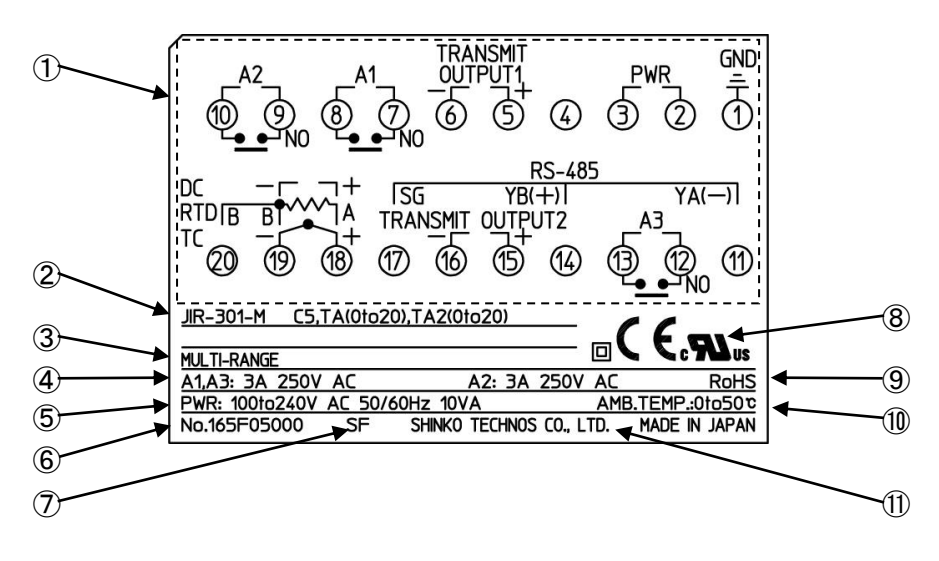

(Fig. 1.2-1)

| No.                      | Description                     | Example                                 |
|--------------------------|---------------------------------|-----------------------------------------|
| 1                        | Terminal arrangement            | Terminal arrangement of JIR-301-M       |
|                          |                                 | C5, TA(0 to 20), TA2(0 to 20)           |
| 2                        | Model                           | JIR-301-M C5, TA(0 to 20), TA2(0 to 20) |
| 3                        | Input                           | MULTI-RANGE (Multi-range input)         |
| 4                        | A1, A2, A3, A4, P24, P5 outputs | A1, A3: 3 A 250 V AC                    |
|                          |                                 | A2: 3 A 250 V AC                        |
| 5                        | Power supply voltage            | 100 to 240 V AC 50/60 Hz,               |
|                          | Power consumption               | 10 VA                                   |
| 6                        | Serial number                   | No.165F05000                            |
| $\overline{\mathcal{O}}$ | Manufacturing factory ID        | SF (Fukuoka factory)                    |
| 8                        | Compliant standards             | CE, UL                                  |
| 9                        | RoHS                            | RoHS directive compliant                |
| 10                       | Ambient temperature             | 0 to 50°C                               |
| (1)                      | Manufacturer                    | SHINKO TECHNOS CO., LTD.                |

#### Inner assembly

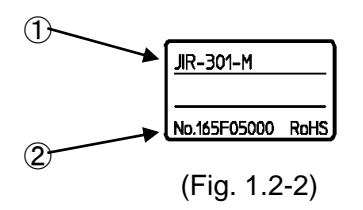

| No. | Description   | Example       |
|-----|---------------|---------------|
| 1   | Model         | JIR-301-M     |
| 2   | Serial number | No. 165F05000 |

## 2. Name and Functions

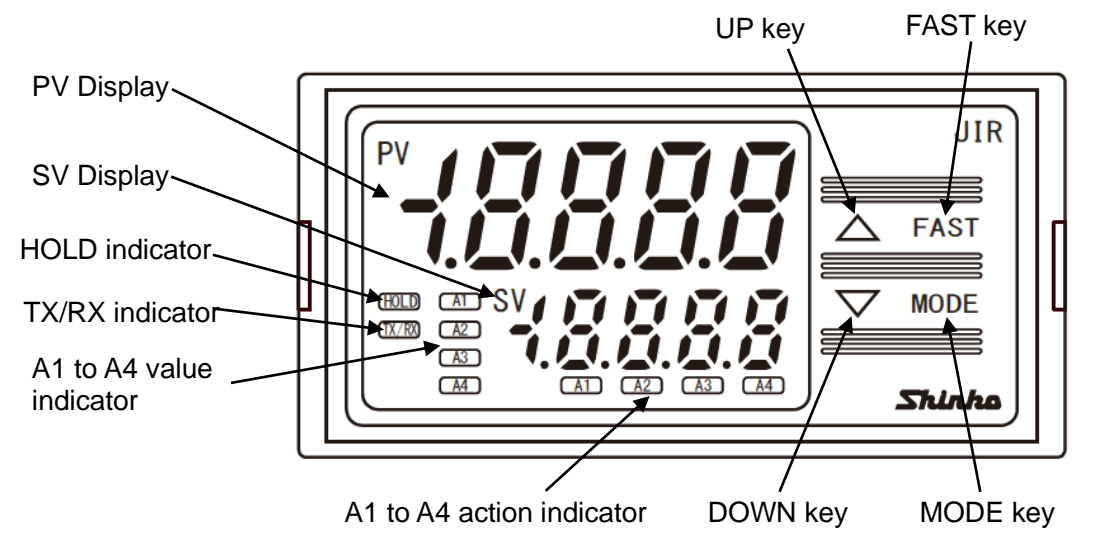

### (Fig. 2-1)

#### **Display, Indicator**

| · · · · · · · · · · · · · · · · · · · |                                                                                     |
|---------------------------------------|-------------------------------------------------------------------------------------|
| Name                                  | Description                                                                         |
| PV Display                            | Indicates PV (process variable) or characters in the setting mode with the red LED. |
| SV Display                            | Indicates A1/A2/A3/A4 value or the set value in the setting mode with the green     |
|                                       | LED.                                                                                |
| HOLD indicator                        | When PV is held (HOLD, Peak HOLD, Bottom HOLD), the yellow LED is lit.              |
| TX/RX indicator                       | The yellow LED is lit during Serial communication (C5 option) TX (transmitting)     |
|                                       | output.                                                                             |
| A1 value indicator                    | When A1 value is indicated on the SV Display, the green LED is lit.                 |
| A2 value indicator                    | When A2 value is indicated on the SV Display, the green LED is lit.                 |
| A3 value indicator                    | When A3 value is indicated on the SV Display, the green LED is lit.                 |
| A4 value indicator                    | When A4 value is indicated on the SV Display, the green LED is lit. (A4 option)     |
| A1 action indicator                   | When A1 output is ON, the red LED is lit.                                           |
|                                       | While A1 output is held (maintained), the red LED flashes.                          |
| A2 action indicator                   | When A2 output is ON, the red LED is lit.                                           |
|                                       | While A2 output is held (maintained), the red LED flashes.                          |
| A3 action indicator                   | When A3 output is ON, the red LED is lit.                                           |
|                                       | While A3 output is held (maintained), the red LED flashes.                          |
| A4 action indicator                   | When A4 output is ON, the red LED is lit.                                           |
|                                       | While A4 output is held (maintained), the red LED flashes. (A4 option)              |

#### Key

| Name     | Description                                                                          |
|----------|--------------------------------------------------------------------------------------|
| UP key   | Increases the numeric value.                                                         |
|          | If High/Low limit range alarm is selected in [A4 type], and if the SV Display        |
|          | indicates A4 value, the SV Display indicates A4 high limit value while the UP key is |
|          | pressed.                                                                             |
| FAST key | Makes the set value change faster while pressing the UP/DOWN key and FAST            |
|          | key together.                                                                        |
| DOWN key | Decreases the numeric value.                                                         |
| MODE key | Selects the setting mode, and registers the set value.                               |

# 1 Notice

When setting the specifications and functions of this instrument, connect mains power cable to terminals 2 and 3 first, then set them referring to "5. Setup" before performing "3. Mounting to the Control Panel" and "4. Wiring".

### 3. Mounting to the Control Panel

### 3.1 Site Selection

This instrument is intended to be used under the following environmental conditions (IEC61010-1): Overvoltage category I, Pollution degree 2

Ensure the mounting location corresponds to the following conditions:

- · A minimum of dust, and an absence of corrosive gases
- No flammable, explosive gases
- No mechanical vibrations or shocks
- No exposure to direct sunlight, an ambient temperature of 0 to 50°C (32 to 122°F) that does not change rapidly
- An ambient non-condensing humidity of 35 to 85 %RH
- No large capacity electromagnetic switches or cables through which large current is flowing
- No water, oil or chemicals or where the vapors of these substances can come into direct contact with the unit
- Please note that the ambient temperature of this unit not the ambient temperature of the control panel must not exceed 50°C (122°F) if mounted through the face of a control panel, otherwise the life of electronic components (especially electrolytic capacitors) may be shortened.

### 3.2 External Dimensions (Scale: mm)

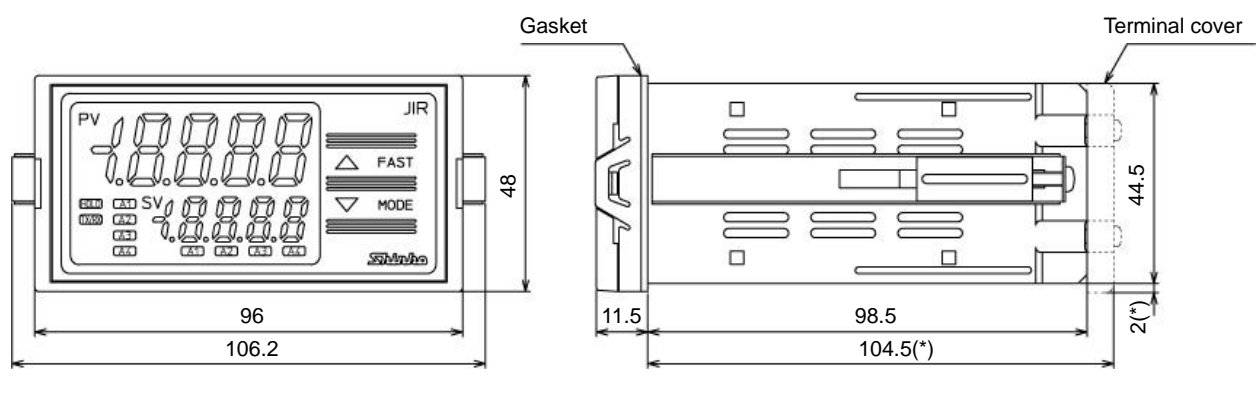

(\*) When terminal cover is used

(Fig. 3.2-1)

### 3.3 Panel Cutout (Scale: mm)

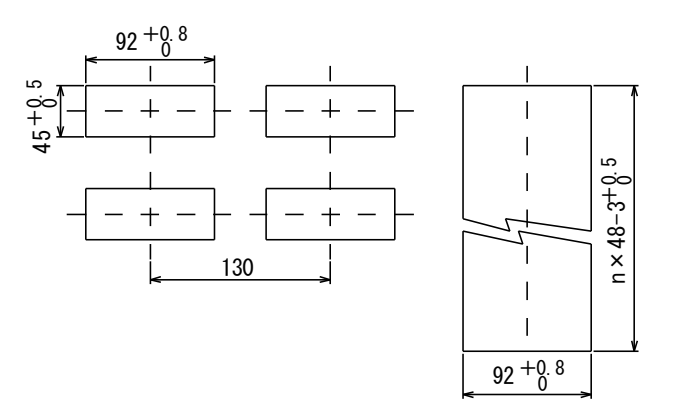

Vertical close mounting n: Number of mounted units

Caution: If vertical close mounting is used for the instrument, IP66 (Drip-proof/ Dust-proof) may be compromised, and all warranties will be invalidated.

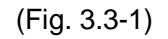

### 3.4 Mounting the Unit

Mount the instrument vertically to the flat, rigid panel to ensure it adheres to the Drip-proof/Dust-proof specification (IP66).

Mountable panel thickness: 1 to 8 mm

- (1) Insert the instrument from the front side of the control panel.
- (2) Attach the mounting brackets by the slots on the right and left sides of the case, and secure the instrument in place with the screws.

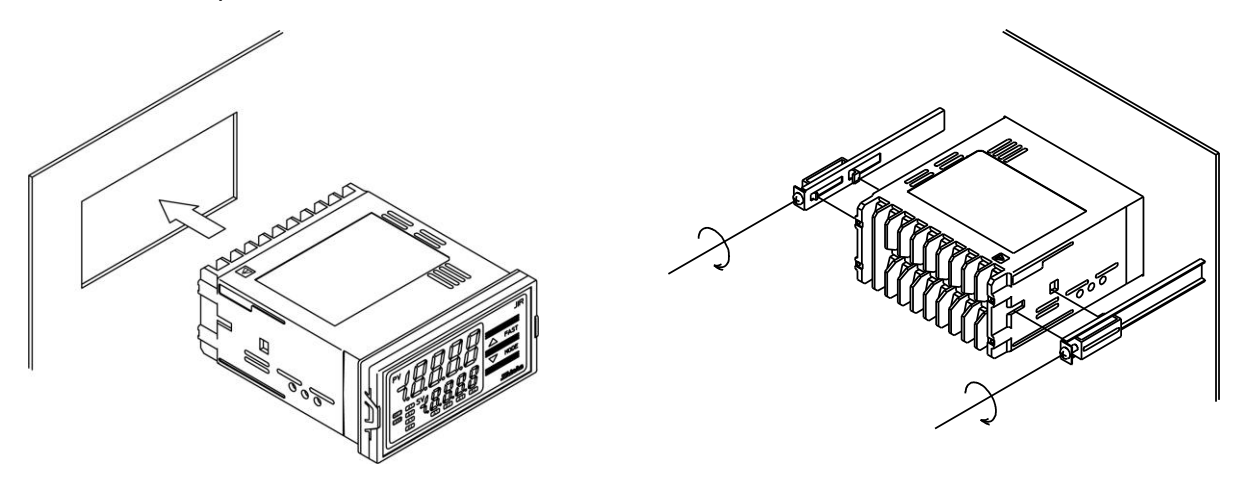

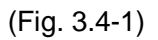

## \land Caution

As the case of the JIR-301-M is made of resin, do not use excessive force while tightening screws, or the mounting brackets or case could be damaged.

0.12 N•m of torque is recommended.

## 4. Wiring

## Marning

Turn the power supply to the instrument off before wiring or checking.

Working on or touching the terminal with the power switched on may result in severe injury or death due to electrical shock.

## 1 Caution

- Do not leave wire remnants in the instrument, as they could cause a fire or malfunction.
- The terminal block of this instrument is designed to be wired from the upper side. The lead wire must be inserted from the upper side of the terminal, and fastened with the terminal screw.
- Tighten the terminal screw using the specified torque. If excessive force is applied to the screw when tightening, the terminal screw or case may be damaged.
- Do not pull or bend the lead wire on the terminal side when wiring or after wiring, as it could cause malfunction.
- Use a thermocouple and compensating lead wire according to the sensor input specifications of this instrument.
- Use the 3-wire RTD according to the sensor input specifications of this instrument.
- This instrument does not have a built-in power switch, circuit breaker and fuse. It is necessary to install a-power switch, circuit breaker and fuse near the instrument.
- (Recommended fuse: Time-lag fuse, rated voltage 250 V AC, rated current 2 A)
- For a 24 V AC/DC power source, do not confuse polarity when using direct current (DC).
- When using a relay contact output type, externally use a relay according to the capacity of the load to protect the built-in relay contact.
- When wiring, keep input wires (thermocouple, RTD, etc.) away from AC power sources or load wires.
- Do not apply a commercial power source to the sensor which is connected to the input terminal nor allow the power source to come into contact with the sensor.

### 4.1 Terminal Arrangement

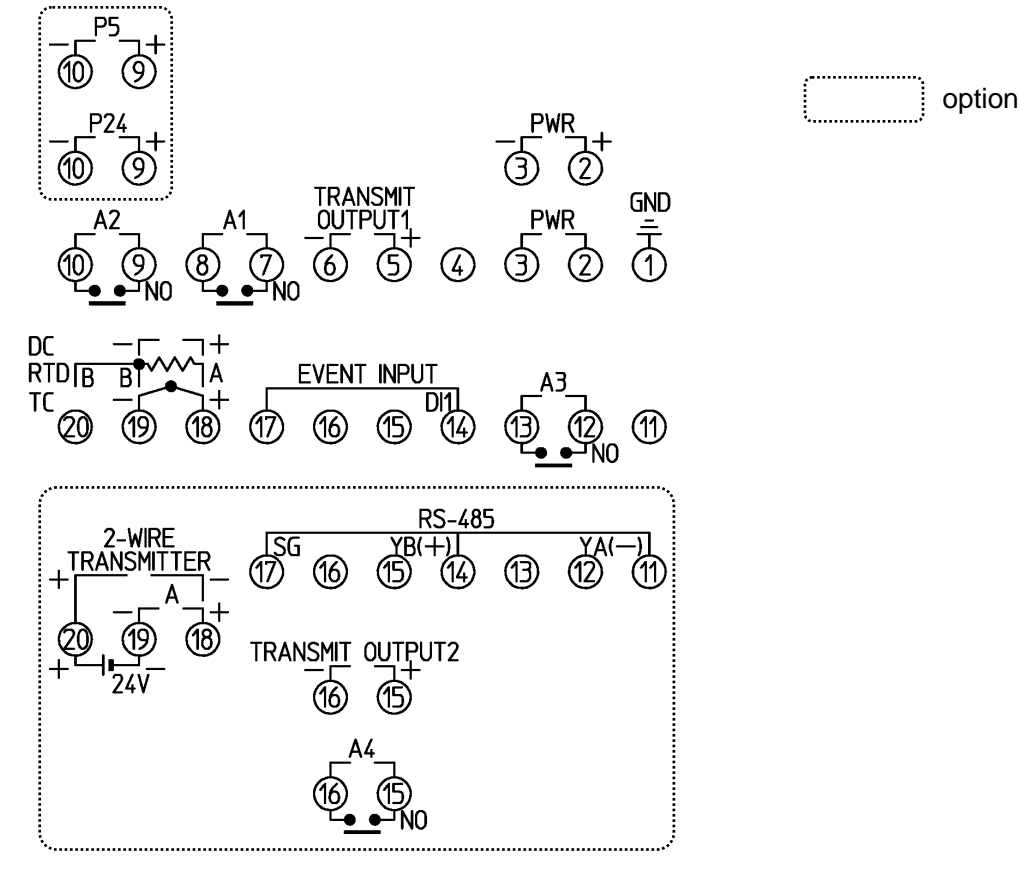

(Fig. 4.1-1)

| Terminal Name    | Description                                                                                                    |
|------------------|----------------------------------------------------------------------------------------------------|
| GND              | Ground terminal                                                                                                    |
| PWR              | Power supply                                                                                                    |
| TRANSMIT OUTPUT1 | Transmission output 1                                                                                                    |
| A1               | A1 output                                                                                                    |
| A2               | A2 output                                                                                                    |
| A3               | A3 output                                                                                                    |
| EVENT INPUT      | Event input                                                                                                    |
| ТС               | Thermocouple input                                                                                                    |
| RTD              | RTD input                                                                                                    |
| DC               | Direct current input, DC voltage input<br>For Direct current input (externally mounted 50 $\Omega$ shunt resistor),<br>connect a 50 $\Omega$ shunt resistor (sold separately) between input<br>terminals (13-19).<br>For direct current input (internal shunt resistor 50 $\Omega$ ), shunt resistor<br>(50 $\Omega$ ) is not required. |
| P24              | Insulated power output 24 V (P24 option)                                                                                                    |
| P5               | Insulated power output 5 V (P5 option)                                                                                                    |
| RS-485           | Serial communication (RS-485) (C5 option)                                                                                                    |
| TRANSMIT OUTPUT2 | Transmission output 2 (T $\Box$ 2 option)                                                                                                    |
| A4               | A4 output (A4 option)                                                                                                    |
| А                | Direct current input (DSB option) shunt resistor is not required                                                                                                    |
| 24V              | Power for 2-wire transmitter (DSB option)                                                                                                    |

#### 4.2 Lead Wire Solderless Terminal

Use a solderless terminal with an insulation sleeve in which an M3 screw fits as shown below. 0.63 N•m of torque is recommended.

| Solderless<br>Terminal | Manufacturer                          | Model      |
|------------------------|---------------------------------------|------------|
| Y-type                 | NICHIFU TERMINAL INDUSTRIES CO., LTD. | TMEX1.25Y- |
|                        | J.S.T.MFG.CO.,LTD.                    | VD1.25-B3A |
| Ring-type              | NICHIFU TERMINAL INDUSTRIES CO., LTD. | TMEX1.25-3 |
|                        | J.S.T.MFG.CO.,LTD.                    | V1.25-3    |

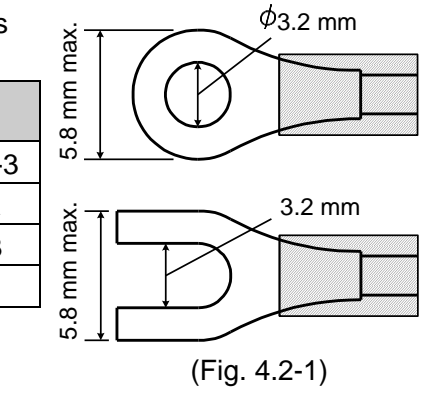

### 4.3 When Using as a Current Loop Supply

Refer to the following wiring example.

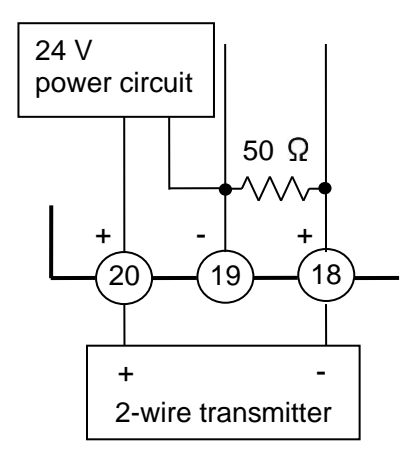

(Fig. 4.3-1)

## 5. Setup

After power is turned ON, the input characters and temperature unit will be indicated on the PV Display, and the input range high limit (for thermocouple, RTD input) or scaling high limit (for Direct current, DC voltage input) will be indicated on the SV Display for approx. 3 sec. (Table 5-1)

During this time, all outputs and LED indicators are in an OFF status. Operation will then start, indicating the PV (process variable) on the PV Display, and A1, A2, A3 or A4 value on the SV Display.

| Sensor Input        | PV Display (°C) | SV Display   | PV Display (°F) | SV Display |
|---------------------|-----------------|--------------|-----------------|------------|
| К                   | E               | סרבו         | EF              | 2500       |
|                     | E .C            | чааа         | E F             | 7500       |
| J                   | JEEE            | 1000         | JEF             | 1800       |
| R                   | Ľ               | 1760         | ~[F             | 3200       |
| S                   | 5Ľ              | 1760         | 5F              | 3200       |
| В                   | ышс             | 1820         | ЬШГЕ            | 3300       |
| E                   | E               | 800          | E               | 1500       |
| Т                   | Γ               | чааа         | Γ               | 7500       |
| N                   | -Ξ              | 1300         | ~ <u></u> F     | 2300       |
| PL-∐                | PL2C            | 1390         | PL2F            | 2500       |
| C (W/Re5-26)        | c E             | 23 /5        | c F             | 4200       |
| Pt100               | PF j            | 8500         | PT F            | 10000      |
| JPt100              | JPF.E           | 5000         | JPT.F           | 9000       |
| Pt100               | Priit           | 850          | PT F            | 1500       |
| JPt100              | JPFE            | 500          | JPEF            | 900        |
| 4-20 mA DC (*1)(*2) | 420R            |              |                 |            |
| 0-20 mA DC (*1)(*2) | 020R            |              |                 |            |
| 0-1 V DC (*1)       | $B \square IB$  |              |                 |            |
| 0-5 V DC (*1)       | 0 5 B           | Scaling high |                 |            |
| 1-5 V DC (*1)       | / <u></u> 58    | limit value  |                 |            |
| 0-10 V DC (*1)      | 0 108           |              |                 |            |
| 4-20 mA DC (*1)(*3) | 4201            |              |                 |            |
| 0-20 mA DC (*1)(*3) |                 |              |                 |            |

| (Table | 5-1)        |
|--------|-------------|
| liance | <b>v</b> ., |

(\*1) Input range and decimal point place can be selected.

(\*2) Connect a 50  $\Omega$  shunt resistor (sold separately) between input terminals.

(\*3) Has a built-in 50  $\Omega$  shunt resistor.

If Power for 2-wire transmitter (DSB option) is ordered, only 4 to 20 mA DC input (Built-in 50  $\Omega$  shunt resistor) can be used.

### 5.1 Registering the Selected Item or Value

To increase or decrease the numeric value, use the UP or DOWN key.
 To make the set value change faster, press the UP/DOWN key and FAST key together.
 Select an setting item with the UP or DOWN key.

• Register the setting item or value using the MODE key.

### 5.2 Alarm Setting Mode

If the MODE key is pressed in PV/SV display mode, the unit will move to Alarm setting mode.

| Character<br>Factory Default | Setting Item, Function, Setting Range                                                     |
|------------------------------|-------------------------------------------------------------------------------------------|
| 8 /                          | A1 value                                                                                  |
|                              | Sets A1 output action point.                                                              |
|                              | <ul> <li>Not available if No alarm action is selected in [A1 type]</li> </ul>             |
|                              | Setting range: Refer to (Table 5.2-1).                                                    |
| 82                           | A2 value                                                                                  |
|                              | Sets A2 output action point.                                                              |
|                              | <ul> <li>Not available if No alarm action is selected in [A2 type]</li> </ul>             |
|                              | Not available if Insulated power output (P24 option or P5 option) is ordered.             |
|                              | Setting range: Refer to (Table 5.2-1).                                                    |
| 83                           | A3 value                                                                                  |
|                              | Sets A3 output action point.                                                              |
|                              | • Not available if No alarm action or High/Low limit range alarm is selected in [A3 type] |
|                              | • Setting range: Refer to (Table 5.2-1).                                                  |
| 84                           | A4 value                                                                                  |
|                              | Sets A4 output action point.                                                              |
|                              | Available when Alarm 4 output (A4 option) is ordered.                                     |
|                              | Not available if No alarm action is selected in [A4 type]                                 |
|                              | If High/Low limit range alarm is selected in [A4 type], A4 value matches A4 low limit     |
|                              | alarm value.                                                                              |
| (T) ((T)                     | • Setting range. Refer to (Table 5.2-1).                                                  |
|                              | A4 nigh limit value                                                                       |
| <u></u>                      | • Sets A4 output high limit action point.                                                 |
|                              | • Available when Alarm 4 output (A4 option) is ordered, or when High/Low limit range      |
|                              | alarm is selected in [A4 type].                                                           |
|                              | • Setting range: Refer to (Table 5.2-1).                                                  |

#### (Table 5.2-1)

| Alarm Type Setting Range        |                                                                               |  |
|---------------------------------|-------------------------------------------------------------------------------|--|
| High limit alarm                | Input range low limit to input range high limit (*1)                          |  |
| Low limit alarm                 | Input range low limit to input range high limit (*1)                          |  |
| High limit with standby alarm   | Input range low limit to input range high limit (*1)                          |  |
| Low limit with standby alarm    | Input range low limit to input range high limit (*1)                          |  |
| High/Low limit range alarm (A4) | ge alarm (A4) A4 low limit value: Input range low limit (*2) to A4 high limit |  |
|                                 | A4 high limit value: A4 low limit to input range high limit (*3)              |  |

• The placement of the decimal point follows the selection or input range.

(\*1) For direct current and DC voltage input: Setting range is [Scaling low limit to Scaling high limit].

(\*2) For direct current and DC voltage input: Will be substituted by the Scaling low limit.

(\*3) For direct current and DC voltage input: Will be substituted by the Scaling high limit.

### 5.3 Auxiliary Function Setting Mode 1

To enter Auxiliary Function Setting Mode 1, press and hold the **DOWN key** and **MODE key** (in that order) together for approx. 3 seconds in PV/SV Display Mode.

| Character                             | Setting Item, Function, Setting Range                                                           |  |  |
|---------------------------------------|-------------------------------------------------------------------------------------------------|--|--|
|                                       | Set velue leek                                                                                  |  |  |
|                                       | • Locks the set values to prevent setting errors                                                |  |  |
|                                       | The setting item to be locked depends on the selection.                                         |  |  |
|                                       | • (Unlock): All set values can be changed.                                                      |  |  |
|                                       | $L_{\Box \Box}$ (Lock 1): None of the set values can be changed.                                |  |  |
|                                       | $L = -\frac{1}{2}$ (Lock 2): Only Alarm setting mode (p.14) can be changed.                     |  |  |
|                                       | $L \Box \Box \exists$ (Lock 3): All set values – except the input type (p.18) – can be changed. |  |  |
|                                       | However, changed values revert to their previous value after                                    |  |  |
|                                       | power is turned off because they are not saved in the                                           |  |  |
|                                       | non-volatile IC memory. Do not change any setting items in                                      |  |  |
|                                       | Auxiliary function setting mode 2 (pp.18 - 24). If any item is                                  |  |  |
|                                       | changed in Auxiliary function setting mode 2, it will affect the                                |  |  |
| · · · · · · · · · · · · · · · · · · · | alarm value (A1 value - A4 value).                                                              |  |  |
| hat                                   | Sensor correction coefficient                                                                   |  |  |
|                                       | Sets sensor correction coefficient.                                                             |  |  |
|                                       | Sets slope of input value from a sensor.                                                        |  |  |
|                                       | PV after sensor correction= Current PV x (Sensor correction coefficient) +                      |  |  |
|                                       | (Sensor correction value)                                                                       |  |  |
|                                       | Refer to Input Value Correction (p. 17).                                                        |  |  |
|                                       | Sensor correction                                                                               |  |  |
|                                       | • This corrects the input value from the sensor                                                 |  |  |
|                                       | When a sensor cannot be set at the exact location where measurement is desired the              |  |  |
|                                       | sensor-measured temperature may deviate from the temperature in the measurement                 |  |  |
|                                       | location. When using multiple indicators, sometimes the measured temperatures do                |  |  |
|                                       | not match due to differences in sensor accuracy or installation site.                           |  |  |
|                                       | In such a case, the temperature in the installation site can be adjusted to the desired         |  |  |
|                                       | temperature by adjusting the sensor input value.                                                |  |  |
|                                       | PV after sensor correction= Current PV x (Sensor correction coefficient) +                      |  |  |
|                                       | (Sensor correction value)                                                                       |  |  |
|                                       | Refer to Input Value Correction (p.17).                                                         |  |  |
|                                       | • Setting range: -1000.0 to 1000.0 C (F)                                                        |  |  |
|                                       | Direct current, DC voltage input 10000 to 10000 (The placement of the decimal                   |  |  |
| _ = = + /                             | Communication protocol                                                                          |  |  |
|                                       | Selects communication protocol                                                                  |  |  |
|                                       | Available only when Serial communication (C5 option) is ordered.                                |  |  |
|                                       | • הַהַהָּג : Shinko protocol                                                                    |  |  |
|                                       | a_d∄ : MODBUS ASCII mode                                                                        |  |  |
|                                       | กัฏปก : MODBUS RTU mode                                                                         |  |  |
|                                       | とっこと: Shinko protocol (Block Read/Write available)                                              |  |  |
|                                       | 」 こうは子: MODBUS ASCII mode (Block Read/Write available)                                          |  |  |
|                                       | とうこと MODBUS RTU mode (Block Read/Write available)                                               |  |  |

| Character<br>Factory Default | Setting Item, Function, Setting Range                                                                                                    |  |
|------------------------------|----------------------------------------------------------------------------------------------------|--|
| cñna                         | Instrument number                                                                                                    |  |
|                              | <ul> <li>Sets the individual instrument number of this unit. (The instrument numbers<br/>should be set one by one when multiple instruments are connected in Serial<br/>communication.)</li> </ul> |  |
|                              | <ul> <li>Available only when the Serial communication (C5 option) is ordered</li> <li>Setting range: 0 to 95</li> </ul>                                                                            |  |
| cñ'hP                        | Communication speed                                                                                                    |  |
| 95                           | <ul> <li>Selects a communication speed equal to that of the host computer.</li> </ul>                                                                                                    |  |
|                              | <ul> <li>Available only when the Serial communication (C5 option) is ordered.</li> </ul>                                                                                                    |  |
|                              | •                                                                                                    |  |
|                              | ーイ <u>タ</u> : 4800 bps                                                                                                    |  |
|                              | <u> </u>                                                                                                    |  |
|                              | <i>□ /ዓ금</i> :19200 bps                                                                                                    |  |
|                              | <i>∃∃∃Ч</i> : 38400 bps                                                                                                    |  |
| cñPr                         | Parity                                                                                                    |  |
| EBEn                         | Selects the parity.                                                                                                    |  |
|                              | <ul> <li>Available when Serial communication (C5 option) is ordered, or when MODBUS<br/>ASCII mode or MODBUS RTU mode is selected in [Communication protocol].</li> </ul>                          |  |
|                              | • הסהE : No parity                                                                                                    |  |
|                              | EBEn : Even                                                                                                    |  |
|                              | odd : Odd                                                                                                    |  |
| <i>ะกั</i> วโ                | Stop bit                                                                                                    |  |
| 1                            | Selects the stop bit.                                                                                                    |  |
|                              | Available when Serial communication (C5 option) is ordered, or when MODBUS                                                                                                    |  |
|                              | ASUI mode or WODBUS RIU mode is selected in [Communication protocol].                                                                                                    |  |
|                              |                                                                                                    |  |
|                              | $\underline{P}$ : 2 bits                                                                                                    |  |

#### Input Value Correction

Input value can be corrected in [Sensor correction coefficient] and [Sensor correction] in Auxiliary Function Setting Mode 1.

In [Sensor correction coefficient], set the slope of temperature change.

In [Sensor correction], set the difference between temperatures before correction and after correction.

PV after input correction is expressed by the following formula.

PV after input correction = Current PV x Sensor correction coefficient + (Sensor correction value)

The following shows an example of input value correction using 'Sensor correction coefficient' and 'Sensor correction value'.

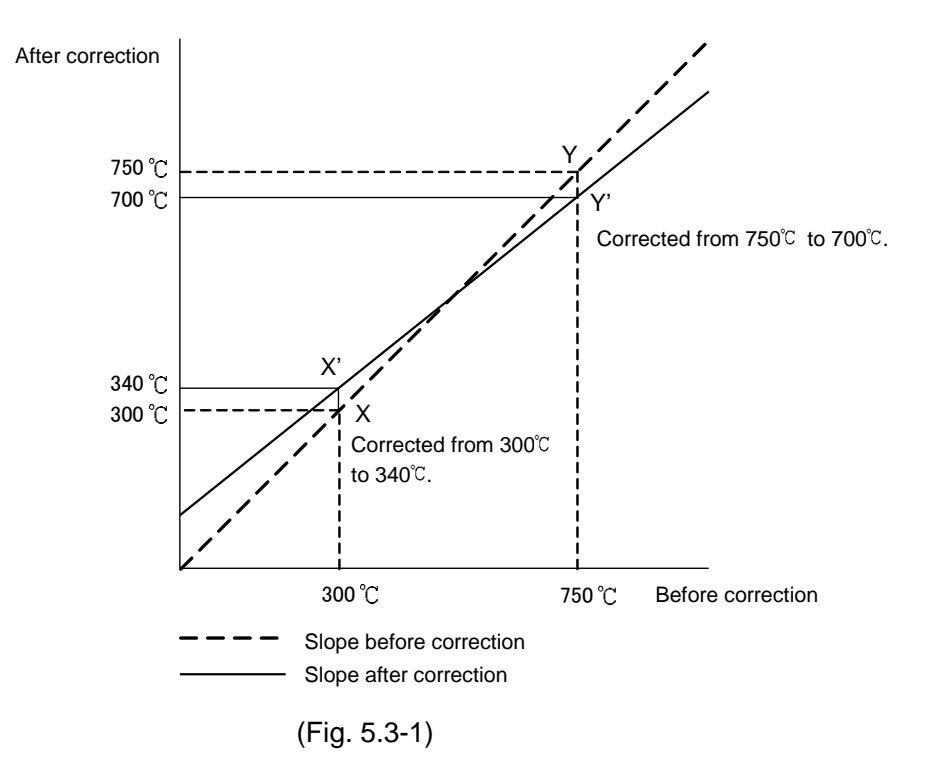

- (1) Select any 2 points of PV to be corrected, and determine the PV after correction.
   PV before correction: 300°C → PV after correction: 340°C
   PV before correction: 750°C → PV after correction: 700°C
- (2) Calculate Sensor correction coefficient from Step (1). (Y' - X') / (Y - X) = (700 - 340) / (750 - 300) = 0.8
- (3) Enter a PV value of 300°C using an mV generator or dial resistor.
- (4) Set Step (2) value as a Sensor correction coefficient.
- (5) Read the PV.240°C will be indicated.
- (6) Calculate the sensor correction value. Calculate the difference between 'PV after correction' and Step (5) PV.  $340^{\circ}C - 240^{\circ}C = 100^{\circ}C$
- (7) Set Step (6) value as a Sensor correction value.
- (8) Enter an electromotive force or resistance value equivalent to 750°C using an mV generator or dial resistor.
- (9) Read the PV, and confirm that  $700^{\circ}C$  is indicated.

### 5.4 Auxiliary Function Setting Mode 2

To enter Auxiliary Function Setting Mode 2, press and hold the **UP**, **DOWN** and **MODE keys** (in that order) together for approx. 3 seconds in PV/SV Display Mode.

| Character | Setting Item, Function, Setting Range                                              |                                                 |                    |                               |
|-----------|------------------------------------------------------------------------------------|-------------------------------------------------|--------------------|-------------------------------|
|           |                                                                                    |                                                 |                    |                               |
|           | • The input type                                                                   |                                                 |                    |                               |
|           | $\sim$ The input type can be selected from thermocouple (10 types), KTD (2 types), |                                                 |                    |                               |
|           | solocted as well                                                                   |                                                 |                    |                               |
|           | Not available                                                                      | when Power for 2-wire trai                      | nsmitter (DSB      | option) is ordered            |
|           | When change                                                                        | ing the input from DC volta                     | ae to other inc    | outs, remove the sensor       |
|           | connected to                                                                       | this instrument first, then c                   | hange the inp      | ut. If the input is changed   |
|           | with the sens                                                                      | or connected, the input circ                    | cuit may break     | (.                            |
|           | (Table 5.4-1)                                                                      | ·····                                           | ,,                 |                               |
|           | Character                                                                          | Input Range                                     | Character          | Input Range                   |
|           | F                                                                                  | K -200 to 1370°C                                | F                  | K -320 to 2500°F              |
|           |                                                                                    | K -200.0 to 400.0°C                             | F F                | K -200.0 to 750.0°F           |
|           |                                                                                    | J -200 to 1000℃                                 |                    | J -320 to 1800°F              |
|           |                                                                                    | R 0 to 1760°C                                   | - F                | R 0 to 3200°F                 |
|           |                                                                                    | S 0 to 1760°C                                   | ,,<br>5            | S 0 to $3200^{\circ}$ F       |
|           |                                                                                    | B 0 to 1820°C                                   | ,<br>БШЕ           | B 0 to 3300°F                 |
|           |                                                                                    | E -200 to 800°C                                 |                    | E -320 to 1500°F              |
|           |                                                                                    | T -200 0 to 400 0°C                             |                    | T -200 0 to 750 0°F           |
|           |                                                                                    | N -200 to 1300°C                                | - 5                | N -320 to 2300°               |
|           |                                                                                    | PL-II 0 to 1390°C                               |                    | PI - II 0 to 2500 ₽           |
|           |                                                                                    | C(W/Re5-26) 0 to 2315°C                         | - 5                | C(W/Re5-26) 0 to 4200 T       |
|           |                                                                                    | Pt100 -200 0 to 850 0°C                         |                    | Pt100 -200 0 to 1000 0°F      |
|           |                                                                                    |                                                 |                    | IPt100 -200.0 to 900.0°F      |
|           |                                                                                    | Pt100 -200 to 850°C                             |                    | Pt100 -300 to 1500°F          |
|           |                                                                                    | JPt100 -200 to 500°C                            |                    | JPt100 -300 to 900°F          |
|           | 4208                                                                               | 4 to 20 mA DC -2000 to                          | 10000              |                               |
|           |                                                                                    | (Externally mounted 50 Ω                        | shunt resiste      | or)                           |
|           | 0208                                                                               | 0 to 20 mA DC -2000 to 10000                    |                    |                               |
|           |                                                                                    | (Externally mounted 50 $\Omega$ shunt resistor) |                    |                               |
|           |                                                                                    | IB         0 to 1 V DC         -2000 to 10000   |                    |                               |
|           | D         5 H         0 to 5 V DC         -2000 to 10000                           |                                                 |                    |                               |
|           | /□5 <i>H</i> 1 to 5 V DC -2000 to 10000                                            |                                                 |                    |                               |
|           | 0 108                                                                              | 0 to 10 V DC -2000 to 1                         | 0000               |                               |
|           | 4201                                                                               | 4 to 20 mA DC -2000 to                          | 10000 (Built-i     | n 50 $\Omega$ shunt resistor) |
|           | 0201                                                                               | 0 to 20 mA DC -2000 to                          | 10000 (Built-i     | n 50 $\Omega$ shunt resistor) |
|           | Scaling high                                                                       | limit                                           |                    |                               |
|           | Sets scaling                                                                       | high limit value                                |                    |                               |
|           | Available wh                                                                       | en direct current or DC volt                    | age input is se    | elected in [Input type]       |
|           | Setting range: Scaling low limit to Input range high limit (The placement of the   |                                                 |                    |                               |
|           |                                                                                    | decimal point follows the                       | selection or in    | iput range.)                  |
| 45LL      | Scaling low li                                                                     | imit                                            |                    |                               |
| -2000     | Sets scaling                                                                       | low limit value.                                |                    |                               |
|           | Available wh                                                                       | en direct current or DC volt                    | age input is so    | elected in [Input type].      |
|           | Setting range                                                                      | : Input range low limit to Sca                  | lling high limit ( | The placement of the          |
|           |                                                                                    | decimal point follows the                       | selection or in    | put range.)                   |

| Character<br>Factory Default | Setting Item, Function, Setting Range                                                              |
|------------------------------|----------------------------------------------------------------------------------------------------|
| dP                           | Decimal point place                                                                                |
| <i>D</i>                     | Selects decimal point place.                                                                       |
|                              | <ul> <li>Available when direct current or DC voltage input is selected in [Input type].</li> </ul> |
|                              | No decimal point                                                                                   |
|                              | <u>     []</u> : 1 digit after decimal point                                                       |
|                              | ☐☐☐☐ : 2 digits after decimal point                                                                |
|                              |                                                                                                    |
| FILF                         | PV filter time constant                                                                            |
| 00                           | Sets PV filter time constant.                                                                      |
|                              | If the value is set too large, it affects alarm action due to the delay of response.               |
|                              | Setting range: 0.0 to 10.0 sec                                                                     |
| RL IF                        | A1 type                                                                                            |
|                              | Selects an A1 type. See Section 7.1 (p.27).                                                        |
|                              | <ul> <li>If A1 type is changed, A1 value will default to 0 (0.0).</li> </ul>                       |
|                              | : No alarm action                                                                                  |
|                              | High limit alarm                                                                                   |
|                              | L Low limit alarm                                                                                  |
|                              | $H_{\mu}$ : High limit with standby alarm                                                          |
|                              | L Low limit with standby alarm                                                                     |
| HL 2'F                       | A2 type                                                                                            |
|                              | • Selects an A2 type. See Section 7.1 (p.27).                                                      |
|                              | Not available if Insulated power output (P24 option or P5 option) is ordered.                      |
|                              | • If A2 type is changed, A2 value will default to 0 (0.0).                                         |
|                              | • : No alarm action                                                                                |
|                              |                                                                                                    |
|                              |                                                                                                    |
|                              | $I = \frac{1}{2}$ : High limit with standby alarm                                                  |
| 8:35                         | A3 type                                                                                            |
|                              | • Selects an A3 type. See Section 7.1 (p. 27)                                                      |
|                              | • If A3 type is changed A3 value will default to 0 (0 0)                                           |
|                              | • $$ : No alarm action                                                                             |
|                              | High limit alarm                                                                                   |
|                              | L Low limit alarm                                                                                  |
|                              | $H \square \bar{\omega}$ : High limit with standby alarm                                           |
|                              | L . Low limit with standby alarm                                                                   |
|                              | בֿן ⊿⊡ : High/Low limit range alarm [See Section 7.2 (p.28).]                                      |

| Character<br>Factory Default | Setting Item, Function, Setting Range                                                 |  |  |
|------------------------------|---------------------------------------------------------------------------------------|--|--|
|                              | A4 type                                                                               |  |  |
|                              | • Selects an A4 type. See Section 7.1 (p. 27)                                         |  |  |
|                              | Available when Alarm 4 output (A4 ontion) is ordered                                  |  |  |
|                              | • If $A_1$ type is changed $A_1$ value will default to $O(O_1)$                       |  |  |
|                              | • $$ = No plarm action                                                                |  |  |
|                              | High limit alarm                                                                      |  |  |
|                              |                                                                                       |  |  |
|                              | $H_{\rm High}$ limit with standby alarm                                               |  |  |
|                              | / Low limit with standby alarm                                                        |  |  |
|                              | $\frac{1}{2} = \frac{1}{2}$ High/Low limit range alarm [See Section 7.3 (p. 28)]      |  |  |
| 8 # 2                        | A1 Energized/De-energized                                                             |  |  |
|                              | Selects A1 Energized/De-energized                                                     |  |  |
|                              | Not available if No alarm action is selected in [A1 type]                             |  |  |
|                              | • When [A1 Energized] is selected A1 output (terminals 7, 8) is conducted (ON)        |  |  |
|                              | while A1 action indicator is lit                                                      |  |  |
|                              | A1 output is not conducted (OFF) while A1 action indicator is unlit.                  |  |  |
|                              | When [A1 De-energized] is selected. A1 output (terminals 7, 8) is not conducted       |  |  |
|                              | (OFF) while A1 action indicator is lit.                                               |  |  |
|                              | A1 output is conducted (ON) while A1 action indicator is unlit.                       |  |  |
|                              |                                                                                       |  |  |
|                              | A1 output will be substituted by A2, A3 or A4 output.                                 |  |  |
|                              | A 1 output terminals will be substituted by Az, AS of A4 output terminals as follows. |  |  |
|                              | A2 output terminals: 9, 10                                                            |  |  |
|                              | AS output terminals. 12, 13                                                           |  |  |
|                              |                                                                                       |  |  |
|                              | High limit alarm (Energized) High limit alarm (De-energized)                          |  |  |
|                              | A1 hysteresis A1 hysteresis                                                           |  |  |
|                              |                                                                                       |  |  |
|                              | ON ON                                                                                 |  |  |
|                              |                                                                                       |  |  |
|                              |                                                                                       |  |  |
|                              |                                                                                       |  |  |
|                              | A1 value A1 value                                                                     |  |  |
|                              | (Fig. 5.4-1) (Fig. 5.4-2)                                                             |  |  |
|                              | • ngāl: Energized                                                                     |  |  |
|                              | - EH- : De-energized                                                                  |  |  |
| RZLĀ                         | A2 Energized/De-energized                                                             |  |  |
| nañL                         | Selects A2 Energized/De-energized.                                                    |  |  |
|                              | Not available if No alarm action is selected in [A2 type].                            |  |  |
|                              | Not available if Insulated power output (P24 option or P5 option) is ordered.         |  |  |
|                              | • nañt : Energized                                                                    |  |  |
|                              | ー <i>E 出</i> ら: De-energized                                                          |  |  |
| RBLA                         | A3 Energized/De-energized                                                             |  |  |
| noñL                         | Selects A3 Energized/De-energized.                                                    |  |  |
|                              | Not available if No alarm action or High/Low limit range alarm is selected            |  |  |
|                              | in [A3 type].                                                                         |  |  |
|                              | • הַבָּה', : Energized                                                                |  |  |
|                              | ー <i>E 出</i> - 」 De-energized                                                         |  |  |

| Character<br>Factory Default | Setting Item, Function, Setting Range                                             |  |  |
|------------------------------|-----------------------------------------------------------------------------------|--|--|
| RHLA                         | A4 Energized/De-energized                                                         |  |  |
| noñL                         | Selects A4 Energized/De-energized.                                                |  |  |
|                              | Available only when Alarm 4 output (A4 option) is ordered.                        |  |  |
|                              | Not available if No alarm action is selected in [A4 type].                        |  |  |
|                              | • naāl : Energized                                                                |  |  |
|                              | 卢듣님与 : De-energized                                                               |  |  |
| RIHY                         | A1 hysteresis                                                                     |  |  |
|                              | Sets A1 hysteresis.                                                               |  |  |
|                              | • Not available if No alarm action is selected in [A1 type].                      |  |  |
|                              | • Setting range: 0.1 to 100.0°C (F)                                               |  |  |
|                              | follows the selection.)                                                           |  |  |
| 8249                         | A2 hysteresis                                                                     |  |  |
|                              | Sets A2 hysteresis.                                                               |  |  |
|                              | Not available if No alarm action is selected in [A2 type].                        |  |  |
|                              | Not available if insulated power output (P24 option or P5 option) is ordered.     |  |  |
|                              | • Setting range: 0.1 to 100.0 (F)                                                 |  |  |
|                              | follows the selection.)                                                           |  |  |
| ЯЗНУ                         | A3 hysteresis                                                                     |  |  |
|                              | Sets A3 hysteresis.                                                               |  |  |
|                              | • Not available if No alarm action or High/Low limit range alarm is selected      |  |  |
|                              | In [A3 type].                                                                     |  |  |
|                              | • Setting range: 0.1 to $100.0 \text{ (F)}$                                       |  |  |
|                              | follows the selection.)                                                           |  |  |
| ЯЧНУ                         | A4 hysteresis                                                                     |  |  |
|                              | Sets A4 hysteresis.                                                               |  |  |
|                              | • Available only when Alarm 4 output (A4 option) is ordered.                      |  |  |
|                              | Not available if No alarm action is selected in [A4 type].                        |  |  |
|                              | • Setting range: 0.1 to $100.0 \in (F)$                                           |  |  |
|                              | follows the selection.)                                                           |  |  |
| R 189                        | A1 delay time                                                                     |  |  |
|                              | Sets A1 action delay time.                                                        |  |  |
|                              | When setting time has elapsed after the input enters the alarm output range, the  |  |  |
|                              | alarm is activated.                                                               |  |  |
|                              | Not available if No alarm action is selected in [A1 type].                        |  |  |
| ערבס                         | Setting range. 0 to 10000 seconds                                                 |  |  |
|                              | • Sets A2 action delay time                                                       |  |  |
|                              | When setting time has elansed after the input enters the alarm output range, the  |  |  |
|                              | alarm is activated.                                                               |  |  |
|                              | <ul> <li>Not available if No alarm action is selected in [A2 type].</li> </ul>    |  |  |
|                              | Not available if the Insulated power output (P24 option or P5 option) is ordered. |  |  |
|                              | Setting range: 0 to 10000 seconds                                                 |  |  |

| Character             | Setting Item. Function. Setting Range          |                                                             |  |
|-----------------------|------------------------------------------------|-------------------------------------------------------------|--|
| Factory Default       |                                                |                                                             |  |
| 8388                  | A3 delay time                                  |                                                             |  |
| $\Box \Box \Box \Box$ | Sets A3 action delay time.                     |                                                             |  |
|                       | When setting time has ela                      | psed after the input enters the alarm output range, the     |  |
|                       | alarm is activated.                            |                                                             |  |
|                       | • Not available if No alarm a                  | action or High/Low limit range alarm is selected in         |  |
|                       | [A3 type].                                     | accordo                                                     |  |
| ดีนวน                 |                                                | seconds                                                     |  |
|                       | A4 delay lime                                  |                                                             |  |
|                       | • Sets A4 action delay time.                   | need after the input enters the alarm output range, the     |  |
|                       | alarm is activated                             | psed alter the liput enters the alarm output range, the     |  |
|                       | • Available when Alarm 1 or                    | Itout (A1 option) is ordered                                |  |
|                       | Not available if No alarm a                    | action is selected in [A4 type]                             |  |
|                       | Setting range: 0 to 10000                      | seconds                                                     |  |
| Гсні                  | Transmission output 1 hid                      | ah limit                                                    |  |
| חרבו                  | Sets the Transmission out                      | put 1 high limit value.                                     |  |
|                       | Standard                                       |                                                             |  |
|                       | 4-20 mA DC                                     | Equals 20 mA DC output.                                     |  |
|                       | Optional                                       |                                                             |  |
|                       | 0-20 mA DC                                     | Equals 20 mA DC output.                                     |  |
|                       | 0-1 V DC                                       | Equals 1 V DC output.                                       |  |
|                       | 0-5 V DC, 1-5V DC                              | Equals 5 V DC output.                                       |  |
|                       | 0-10 V DC                                      | Equals 10 V DC output.                                      |  |
|                       | Setting range: Transmission                    | on output 1 low limit to Input range high limit (The        |  |
|                       | placement of                                   | of the decimal point follows the selection or input range.) |  |
| FrL 1                 | Transmission output 1 lov                      | w limit                                                     |  |
| -200                  | <ul> <li>Sets the Transmission out</li> </ul>  | put 1 low limit value.                                      |  |
|                       | Standard                                       |                                                             |  |
|                       | 4-20 mA DC                                     | Equals 4 mA DC output.                                      |  |
|                       | Optional                                       |                                                             |  |
|                       | 0-20 mA DC                                     | Equals 0 mA DC output.                                      |  |
|                       | 0-1 V DC, 0-5 V DC,                            | Equals 0 V DC output.                                       |  |
|                       | 0-10 V DC                                      |                                                             |  |
|                       | 1-5 V DC                                       | Equals 1 V DC output.                                       |  |
|                       | <ul> <li>Setting range: Input range</li> </ul> | e low limit to Transmission output 1 high limit (The        |  |
|                       | placement of                                   | of the decimal point follows the selection or input range.) |  |
| <i>Г-Н2</i>           | Transmission output 2 hig                      | gh limit                                                    |  |
| 13 10                 | • Sets the Transmission out                    | put 2 high limit value.                                     |  |
|                       | Available when Transmiss                       | ion output 2 (T $\_$ 2 option) is ordered.                  |  |
|                       | 4-20 mA DC                                     | Equals 20 mA DC output.                                     |  |
|                       | 0-20 mA DC                                     | Equals 20 mA DC output.                                     |  |
|                       |                                                | Equals 1 V DC output.                                       |  |
|                       | 0-5 V DC, 1-5V DC                              | Equais 5 V DC output.                                       |  |
|                       |                                                | Equais 10 V DC output.                                      |  |
|                       | Setting range: Transmission                    | on output 2 low limit to input range high limit ( I he      |  |
|                       | placement of                                   | or the decimal point follows the selection or input range.) |  |

| Character          | Settin                                           | g Item, Function, Setting Range                                                            |  |
|--------------------|--------------------------------------------------|--------------------------------------------------------------------------------------------|--|
| Factory Default    | Tree and a lange and and 0 lan                   | . lineli                                                                                   |  |
|                    | Iransmission output 2 low limit                  |                                                                                            |  |
| -200               | Available when Transmission                      | on output 2 ( $T\square$ 2 option) is ordered                                              |  |
|                    | Available when mansmissi                         | Equals $4 \text{ mA DC}$ output                                                            |  |
|                    | 4-20 mA DC                                       | Equals 4 mA DC output                                                                      |  |
|                    |                                                  |                                                                                            |  |
|                    | 0-10 V DC, 0-5 V DC,<br>0-10 V DC                | Equais 0 V DC output.                                                                      |  |
|                    | 1-5 V DC                                         | Equals 1 V DC output.                                                                      |  |
|                    | Setting range: Input range                       | low limit to Transmission output 2 high limit (The                                         |  |
|                    | placement of                                     | of the decimal point follows the selection or input range.)                                |  |
| Hold               | Event input function                             |                                                                                            |  |
| Hold               | <ul> <li>Selects Event input function</li> </ul> | n.                                                                                         |  |
|                    | Not available if Serial com                      | munication (C5 option) is ordered.                                                         |  |
|                    | ・ <i>HaLd</i> (HOLD):                            |                                                                                            |  |
|                    | PV at the given time is h                        | held and indicated by closing Event input terminals (14,                                   |  |
|                    | 17). The HOLD function                           | is cancelled by opening the Event input terminals (14,                                     |  |
|                    |                                                  |                                                                                            |  |
|                    |                                                  | $\mathbf{D}$ (in the stand base of a single Frequencies of the maximum standard (4.4, 4.7) |  |
|                    | The updated maximum P                            | V is indicated by closing Event input terminals (14, 17).                                  |  |
|                    | (14 17)                                          | The cancelled by opening the Event input terminals                                         |  |
|                    |                                                  |                                                                                            |  |
|                    | The undated minimum P                            | W is indicated by closing Event input terminals (14, 17)                                   |  |
|                    | The Bottom HOLD funct                            | ion is cancelled by opening Event input terminals (14, 17).                                |  |
|                    | (14 17)                                          |                                                                                            |  |
|                    | H = I (Alarm HOLD 1):                            |                                                                                            |  |
|                    | If any of [A1 HOLD funct                         | ion] to [A4 HOLD function] is set to "Enabled", and if the                                 |  |
|                    | alarm is ON, the alarm v                         | vill be maintained by closing Event input terminals (14,                                   |  |
|                    | The Alarm HOLD function                          | n will be cancelled by opening Event input terminals                                       |  |
|                    | (14, 17). While the Even                         | t input terminals (14, 17) are open, the Alarm HOLD                                        |  |
|                    | function will be disabled.                       |                                                                                            |  |
|                    | 러는 금근 (Alarm HOLD 2):                            |                                                                                            |  |
|                    | If any of [A1 HOLD funct                         | ion] to [A4 HOLD function] is set to "Enabled", and if the                                 |  |
|                    | alarm is ON, the alarm w                         | vill be maintained by opening the Event input terminals                                    |  |
|                    | (14, 17).                                        |                                                                                            |  |
|                    | The Alarm HOLD function                          | n will be cancelled by closing Event input terminals (14,                                  |  |
|                    | 17). While the Event inp                         | ut terminals (14, 17) are closed, the Alarm HOLD                                           |  |
| - 1944 - 1951 - 19 | function will be disabled.                       |                                                                                            |  |
| R IH3              | A1 HOLD function                                 |                                                                                            |  |
| nonE               | • Enables/Disables the A1 F                      | IOLD function.                                                                             |  |
|                    | Not available if No alarm a                      | ction is selected in [A1 type].                                                            |  |
|                    | • If A1 HOLD function is set                     | to "Enabled", and if the alarm is ON, the alarm output                                     |  |
|                    | ON status will be maintaine                      | ed until the following is conducted.                                                       |  |
|                    | • The FAST Key IS press                          | eu ioi approx. 3 seconos.                                                                  |  |
|                    | • The Power is turned Of                         | L, the Event input function                                                                |  |
|                    |                                                  | t by the Event input function.<br>ction indicator flashes                                  |  |
|                    |                                                  |                                                                                            |  |
|                    | $H_{a}L_{a}$ : Enabled                           |                                                                                            |  |

| Character<br>Factory Default | Setting Item, Function, Setting Range                                                                   |
|------------------------------|----------------------------------------------------------------------------------------------------|
| 8284                         | A2 HOLD function                                                                                        |
| aaaE                         | <ul> <li>Enables/Disables the A2 HOLD function.</li> </ul>                                              |
|                              | Not available if No alarm action is selected in [A2 type].                                              |
|                              | Not available if Insulated power output (P24 option or P5 option) is ordered.                           |
|                              | • If A2 HOLD function is set to "Enabled", and if the alarm is ON, the alarm output                     |
|                              | ON status will be maintained until the following is conducted.                                          |
|                              | <ul> <li>The FAST key is pressed for approx. 3 seconds.</li> </ul>                                      |
|                              | The power is turned OFF.                                                                                |
|                              | <ul> <li>The HOLD is cancelled by the Event input function.</li> </ul>                                  |
|                              | During A2 HOLD, the A2 action indicator flashes.                                                        |
|                              | • المعالية: Disabled المعالية: Enabled                                                                  |
| АЗНА                         | A3 HOLD function                                                                                        |
| nonE                         | <ul> <li>Enables/Disables the A3 HOLD function.</li> </ul>                                              |
|                              | Not available if No alarm action or High/Low limit range alarm is selected in [A3 type].                |
|                              | <ul> <li>If A3 HOLD function is set to "Enabled", and if the alarm is ON, the alarm output</li> </ul>   |
|                              | ON status will be maintained until the following is conducted.                                          |
|                              | <ul> <li>The FAST key is pressed for approx. 3 seconds.</li> </ul>                                      |
|                              | The power is turned OFF.                                                                                |
|                              | • The HOLD is cancelled by the Event input function.                                                    |
|                              | During A3 HOLD, the A3 action indicator flashes.                                                        |
| ·····                        |                                                                                                    |
| нчна                         | A4 HOLD function                                                                                        |
| nont                         | • Enables/Disables the A4 HOLD function.                                                                |
|                              | Available when Alarm 4 output (A4 option) is ordered.                                                   |
|                              | If A 4 HOLD function is set to "Enabled" and if the alarm is ON, the alarm output                       |
|                              | ON status will be maintained until the following is conducted                                           |
|                              | • The FAST key is pressed for approx 3 seconds                                                          |
|                              | • The power is turned OFF                                                                               |
|                              | • The HOLD is cancelled by the Event input function.                                                    |
|                              | During A4 HOLD, the A4 action indicator flashes.                                                        |
|                              | • nonE : Disabled Hold: Enabled                                                                         |
| roof                         | Square root function                                                                                    |
| nonE                         | <ul> <li>Enables/Disables the square root extraction function.</li> </ul>                               |
|                              | <ul> <li>Indication value or square root extraction value is expressed by the formula below.</li> </ul> |
|                              | $PV' = \sqrt{PV}$                                                                                       |
|                              | PV': Indication value, square root extraction value                                                     |
|                              | PV: Process variable                                                                                    |
| str. str. www.sco            | ・ngnE: Disabled USE: Enabled                                                                            |
| LEUF                         | Low level cutoff (e.g.) Input: 4-20 mA DC, Scaling range: 0-100                                         |
|                              | • Sets the low level cutoff value.<br>In this case, PV becomes 0 if it is lower than 1.0%.              |
|                              | • When PV input is near 0 (zero), Indication                                                            |
|                              | the result of square root extraction value                                                              |
|                              | changes considerably with only                                                                          |
|                              | a very small change of input.                                                                           |
|                              | In this case, the PV is forced to                                                                       |
|                              | become U (zero).                                                                                        |
|                              | 10 + 10 + 10 = 10 + 10 = 10                                                                             |
|                              | Sotting range: 0.0 to 25.0% of input                                                                    |
|                              |                                                                                                    |
|                              | $4 \qquad 20$ (Fig. 5.4.3) $4 \qquad 20$                                                                |
|                              | (FIG. 5.4-5) 1.0% of input range (4.16 MA)                                                              |

#### 5.5 Maintenance Mode

To enter Maintenance mode, press the **UP** and **FAST keys** (in that order) together for approx. 5 seconds in PV/SV Display Mode.

If the unit enters Maintenance mode, all outputs are forced to turn OFF.

| Character<br>Factory Default | Setting Item, Function, Setting Range                                                  |
|------------------------------|----------------------------------------------------------------------------------------|
| ALB I                        | A1 output ON/OFF                                                                       |
| oFF                          | <ul> <li>A1 output can be turned ON by the UP key, and OFF by the DOWN key.</li> </ul> |
|                              | <ul> <li>□FF□: Output OFF</li> </ul>                                                   |
|                              | Don Utput ON                                                                           |
| AR2                          | A2 output ON/OFF                                                                       |
| oFF                          | <ul> <li>A2 output can be turned ON by the UP key, and OFF by the DOWN key.</li> </ul> |
|                              | Not available if Insulated power output (P24 option or P5 option) is ordered.          |
|                              | <ul> <li>□FF□: Output OFF</li> </ul>                                                   |
|                              | Dollar Contraction                                                                     |
| AA                           | A3 output ON/OFF                                                                       |
| oFF                          | <ul> <li>A3 output can be turned ON by the UP key, and OFF by the DOWN key.</li> </ul> |
|                              | ・ <sub>ロ</sub> FFII: Output OFF                                                        |
|                              | ם ח: Output ON                                                                         |
| <u>a 84</u>                  | A4 output ON/OFF                                                                       |
| oFF                          | <ul> <li>A4 output can be turned ON by the UP key, and OFF by the DOWN key.</li> </ul> |
|                              | Available when Alarm 4 output (A4 option) is ordered.                                  |
|                              | <ul> <li>□FF□: Output OFF</li> </ul>                                                   |
|                              | Don :: Output ON                                                                       |
|                              | Transmission output 1 manual output                                                    |
|                              | <ul> <li>Sets output amount of Transmission output 1.</li> </ul>                       |
|                              | Setting range: 0.0 to 100.0%                                                           |
|                              | Transmission output 2 manual output                                                    |
|                              | Sets output amount of Transmission output 2.                                           |
|                              | Available when Transmission output 2 (T $\Box$ 2 option) is ordered.                   |
|                              | Setting range: 0.0 to 100.0%                                                           |

### 6. Operation

### 6.1 Operation

After the JIR-301-M is mounted to the control panel and wiring is completed, operate the unit following the procedure below.

(1) Turn the power supply to the JIR-301-M ON.

For approximate 3 sec after the power is switched ON, the input characters and the temperature unit are indicated on the PV Display, and input range high limit (thermocouple, RTD input) or scaling high limit (Direct current, DC voltage input) is indicated on the SV Display. See (Table 5-1) (p.13). During this time, all outputs and LED indicators are in an OFF status.

After that, Indication starts, indicating PV on the PV Display, and A1, A2, A3 or A4 value on the SV Display.

(2) Enter each set value.

Enter each set value, referring to Section "5. Setup".

### 6.2 Switching SV Display Indication

To change indication on the SV Display, press the UP and MODE keys (in that order) together in the PV/SV Display Mode. The next alarm value (of the currently indicated A1-A4 value) will be displayed. If the UP and MODE keys (in that order) are pressed together at [A4 value indication], the unit reverts to [A1 value indication].

| Indication | Setting Item, Function                                                                                                    |
|------------|----------------------------------------------------------------------------------------------------|
| PV         | A1 value indication                                                                                                    |
| A1 value   | <ul> <li>Indicates A1 value on the SV Display, and the A1 value indicator is lit.</li> <li>Not available if No alarm action is selected in [A1 type].</li> </ul> |
| PV         | A2 value indication                                                                                                    |
| A2 value   | Indicates A2 value on the SV Display, and the A2 value indicator is lit.                                                                                         |
|            | Not available if No alarm action is selected in [A2 type].                                                                                                    |
|            | Not available if Insulated power output (P24 option or P5 option) is ordered.                                                                                    |
| PV         | A3 value indication                                                                                                    |
| A3 value   | <ul> <li>Indicates A3 value on the SV Display, and the A3 value indicator is lit.</li> </ul>                                                                     |
|            | Not available if No alarm action or High/Low limit range alarm is selected in [A3 type].                                                                         |
| PV         | A4 value indication                                                                                                    |
| A4 value   | <ul> <li>Indicates A4 value on the SV Display, and the A4 value indicator is lit.</li> </ul>                                                                     |
|            | If High/Low limit range alarm is selected in [A4 type], the SV Display indicates                                                                                 |
|            | A4 low limit value.                                                                                                    |
|            | While the UP key is pressed, the SV Display indicates A4 high limit value.                                                                                       |
|            | <ul> <li>Available when Alarm 4 output (A4 option) is ordered.</li> </ul>                                                                                        |
|            | Not available if No alarm action is selected in [A4 type].                                                                                                    |

### 6.3 How to Use the Alarm Output

- (e.g.) To use A1 output, follow the procedure below.
- (1) Select an A1 type in [A1 type] (p.19) in Auxiliary function setting mode 2.
- (2) Set the following items in Auxiliary function setting mode 2 if required:
  - A1 Energized/De-energized (p.20), A1 hysteresis (p.21),
  - A1 delay time (p.21), A1 HOLD function (p.23)
- (3) Set the A1 value in [A1 value (p.14)] in Alarm setting mode.
- A1 output settings are complete.

The same applies to A2, A3 and A4 output.

### 6.4 How to Use the Event Input Function

(e.g.) To use Peak HOLD of the Event input function, follow the procedure below.

- (1) Select Peak HOLD in [Event input function (p.23)] in Auxiliary function setting mode 2.
- (2) The updated maximum PV is indicated by closing Event input terminals (14, 17).The Peak HOLD function is cancelled by opening Event input terminals (14, 17).

### 7. Alarm Action

### 7.1 High Limit Alarm, Low Limit Alarm

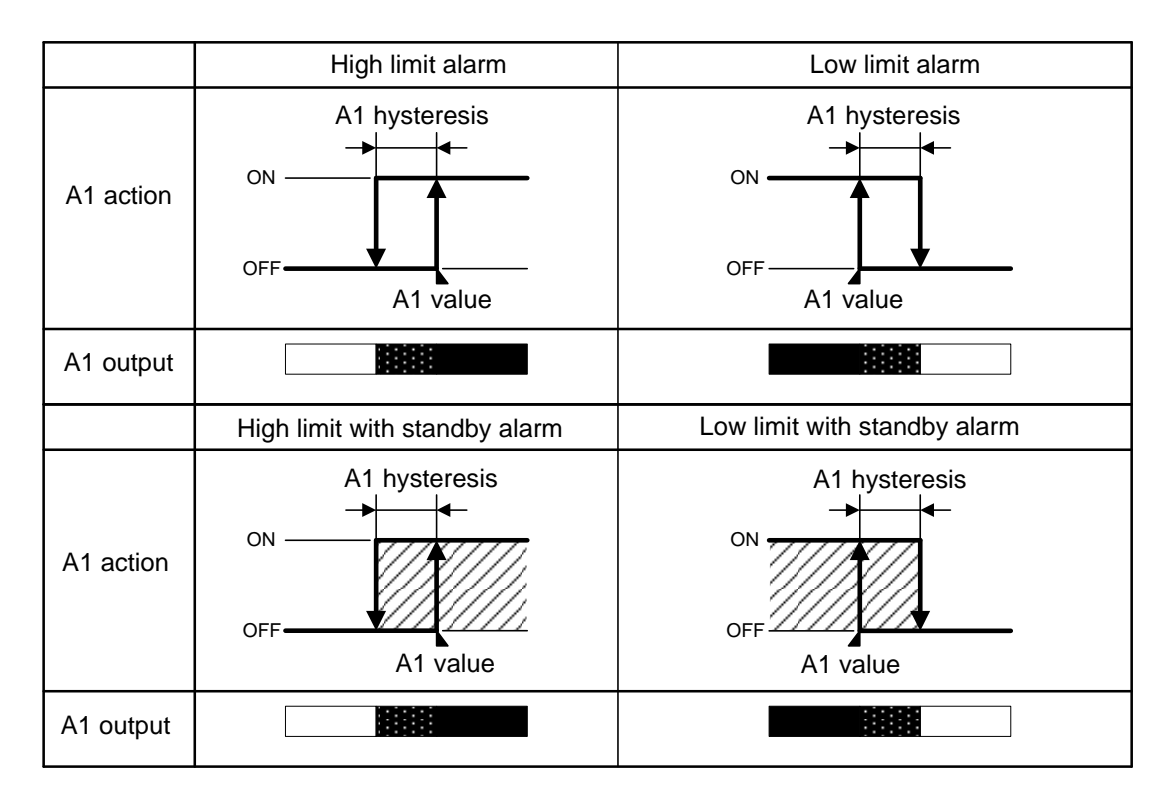

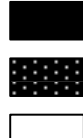

: A1 output terminals (7, 8) ON

: A1 output terminals (7, 8) ON or OFF

- : A1 output terminals (7, 8) OFF
- []]]

: A1 output is in standby.

• The following terminal numbers are used for respective alarm outputs.

A2 output terminals: 9, 10 A3 output terminals: 12, 13

A4 output terminals: 15, 16

• A1, A2, A3 or A4 action indicator is lit when each output terminals are ON.

A1, A2, A3 or A4 action indicator is turned off when its output terminals are OFF.

#### 7.2 A3 High/Low Limit Range Alarm Action

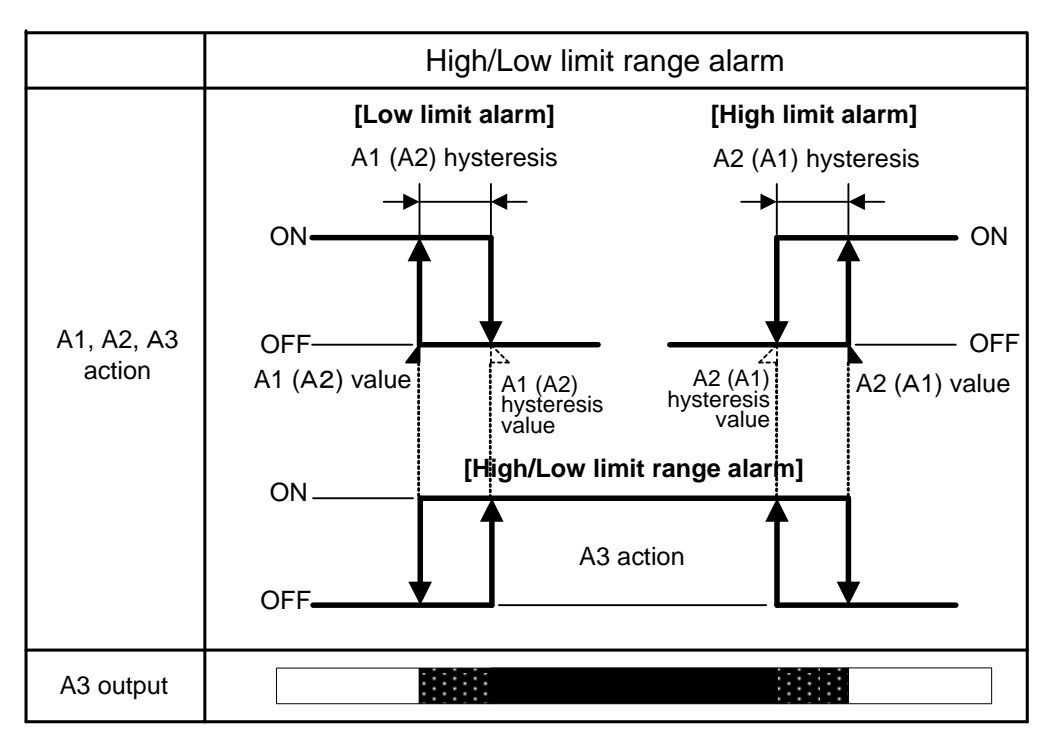

: A1 output terminals (7, 8): OFF, A2 output terminals (9, 10): OFF, A3 output terminals (12, 13): ON

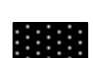

: A1 output terminals (7, 8), A2 output terminals (9, 10) and A3 output terminals (12, 13): ON or OFF

: A1 output terminals (7, 8): ON, A2 output terminals (9, 10): ON, A3 output terminals (12, 13): OFF

A3 High/Low limit range alarm action is determined by setting A1 value and A2 value.

A3 is activated (ON) when both A1 and A2 are OFF – by combining A1 High limit alarm (or High limit with standby alarm) and A2 Low limit alarm (or Low limit with standby alarm) and vice versa. When standby function, hysteresis or delay time for A1 and A2 are set, check the below A3 action.

#### Please note the following:

- If A1 or A2 with standby alarm is selected, A3 is turned ON while A1 or A2 is in standby.
- If A1 or A2 hysteresis increases, A3 ON span decreases.
- When A1 or A2 delay time (setting time) increases, A3 ON time increases.
- If A1 or A2 delay time (setting time) is set, while A1 or A2 delay time is working (when power to the instrument is turned ON), A3 is turned ON.

### 7.3 A4 High/Low Limit Range Alarm Action

When High/Low limit range alarm is selected in [A4 type]:

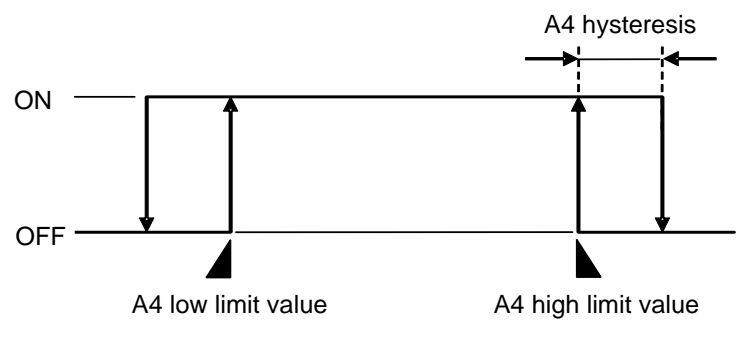

```
(Fig. 7.3-1)
```

## 8. Specifications

### 8.1 Standard Specifications

Rating

| Input                                             |                                                                                |                                                       |                                |                    |  |  |  |
|---------------------------------------------------|--------------------------------------------------------------------------------|-------------------------------------------------------|--------------------------------|--------------------|--|--|--|
|                                                   | Thermo-                                                                        | K, J, R, S, B, E, T, N, PL-Ⅱ, C(W/Re5-26)             |                                |                    |  |  |  |
|                                                   | couple External resistance: 100 $\Omega$ max. (However, B input: 40 $\Omega$ r |                                                       |                                |                    |  |  |  |
|                                                   | RTD                                                                            | Pt100, JF                                             | Pt100 3-wire type              |                    |  |  |  |
|                                                   |                                                                                | $\Omega \ \Omega$ max. per wire                       |                                |                    |  |  |  |
|                                                   | ternally mounted shunt resistor                                                |                                                       |                                |                    |  |  |  |
|                                                   | current                                                                        | or a built-                                           | in shunt resistor.)            |                    |  |  |  |
|                                                   |                                                                                | Input im                                              | pedance: 50 $\Omega$           |                    |  |  |  |
|                                                   |                                                                                | Allowabl                                              | le input current: 50 mA DC max | ς.                 |  |  |  |
| DC voltage 0-1 V DC<br>Input impedance: 1 MΩ min. |                                                                                |                                                       |                                |                    |  |  |  |
|                                                   |                                                                                |                                                       |                                |                    |  |  |  |
|                                                   |                                                                                | Allowable input voltage: 5 V DC max.                  |                                |                    |  |  |  |
|                                                   |                                                                                | Allowable signal source resistance: 2 k $\Omega$ max. |                                |                    |  |  |  |
|                                                   |                                                                                | 0-5 V DC, 1-5 V DC, 0-10 V DC                         |                                |                    |  |  |  |
|                                                   |                                                                                | Input impedance: 100 k $\Omega$ min.                  |                                |                    |  |  |  |
|                                                   |                                                                                | Allowable input voltage: 15 V DC max.                 |                                |                    |  |  |  |
|                                                   |                                                                                | Allowable signal source resistance: 100 $\Omega$ max  |                                |                    |  |  |  |
|                                                   |                                                                                | 7                                                     |                                |                    |  |  |  |
| Power                                             |                                                                                |                                                       |                                |                    |  |  |  |
| supply                                            | Model                                                                          | Model IIR-301-M IIR-301-M 1                           |                                |                    |  |  |  |
| voltage                                           | Power suppl                                                                    | v voltane                                             | 100 to 240 V AC 50/60Hz        | 24 V AC/DC 50/60Hz |  |  |  |
| vonago                                            | Allowable voltage                                                              |                                                       | 85 to 264 V AC                 | 20 to 28 V AC/DC   |  |  |  |
|                                                   | fluctuation ra                                                                 | ange                                                  |                                |                    |  |  |  |
|                                                   |                                                                                | <u> </u>                                              | 1                              | <u>.</u>           |  |  |  |

### **General Structure**

| Dimensions                                                         | 96 x 48 x 110 mm (W x H x D)                                      |  |  |  |
|--------------------------------------------------------------------|-------------------------------------------------------------------|--|--|--|
| Mounting                                                           | Flush (Mountable panel thickness: 1 to 8 mm)                      |  |  |  |
| Material                                                           | Case: Flame-resistant resin, Color: Black                         |  |  |  |
| Drip-proof/Dust-proof                                              | IP66 (for front panel only)                                       |  |  |  |
| Setting method                                                     | Input system using membrane sheet key                             |  |  |  |
| Display                                                            | PV Display: Red LED 5-digits, Character size, 16 x 7.2 mm (H x W) |  |  |  |
| SV Display: Green LED 5-digits, Character size, 10 x 4.8 mm (H x W |                                                                   |  |  |  |

### Indication Performance

|          | Indication            |                               |                                                                                                    |
|----------|-----------------------|-------------------------------|----------------------------------------------------------------------------------------------------|
| accuracy |                       | Thermocouple                  | Within ±0.2% of each input span ±1 digit, or within ±2°C (4°F),<br>whichever is greater<br>However, R, S input, 0 to 200°C (32 to 392°F): Within ±6°C (12°F)<br>B input, 0 to 300°C (32 to 572°F): Accuracy is not guaranteed.<br>K, J, E, T, N input, Less than 0°C (32°F): Within ±0.4% of each input<br>span ±1 digit |
|          |                       | RTD                           | Within $\pm 0.1\%$ of each input span $\pm 1$ digit, or within $\pm 1^{\circ}C$ (2°F),<br>Whichever is greater                                                                                                    |
|          |                       | Direct current,<br>DC voltage | Within $\pm 0.2\%$ of each input span $\pm 1$ digit                                                                                                    |
|          | Input sampling period |                               | 125 ms                                                                                                    |

#### **Standard Function**

| otunidara i unotio |                                                                                   |                                                                      |  |  |
|--------------------|-----------------------------------------------------------------------------------|----------------------------------------------------------------------|--|--|
| A1 output,         | The alarm action point can be set at random (process alarm), and if the input     |                                                                      |  |  |
| A2 output.         | reaches the randomly set action point, the alarm output turns ON or OFF           |                                                                      |  |  |
|                    | corresponding to the alarm type and Energized/De-energized selection.             |                                                                      |  |  |
|                    | The alarm type can be selected from; No alarm action, High limit alarm, Low limit |                                                                      |  |  |
|                    | alarm, High li                                                                    | mit with standby alarm, Low limit with standby alarm and High/Low    |  |  |
|                    | limit range ala                                                                   | arm (for A3 output only).                                            |  |  |
|                    | High/Low limi                                                                     | t range alarm can be selected when A1 High limit alarm (High limit   |  |  |
|                    | with standby a                                                                    | alarm) and A2 Low limit alarm (Low limit with standby alarm) are     |  |  |
|                    | combined, or                                                                      | when A1 Low limit alarm (Low limit with standby alarm) and A2        |  |  |
|                    | High limit alar                                                                   | m (High limit with standby alarm) are combined.                      |  |  |
|                    | Action                                                                            | ON/OFF action                                                        |  |  |
|                    | Hysteresis                                                                        | 0.1 to 100.0℃ (°F)                                                   |  |  |
|                    |                                                                                   | Direct current, DC voltage input: 1 to 1000 (The placement of the    |  |  |
|                    |                                                                                   | decimal point follows the selection.)                                |  |  |
|                    | Alarm                                                                             | Enables/Disables the Alarm HOLD function.                            |  |  |
|                    | HOLD                                                                              | If Alarm HOLD function is set to "Enabled", and if the alarm is ON,  |  |  |
|                    | function                                                                          | the alarm output ON status will be maintained until the following is |  |  |
|                    |                                                                                   | conducted.                                                           |  |  |
|                    |                                                                                   | • The FAST key is pressed for approx. 3 seconds.                     |  |  |
|                    |                                                                                   | • The power is turned OFF.                                           |  |  |
|                    |                                                                                   | • The HOLD is cancelled by the Event input function.                 |  |  |
|                    | -                                                                                 | During Alarm HOLD, corresponding alarm action indicator flashes.     |  |  |
|                    | Output                                                                            | Relay contact 1a                                                     |  |  |
|                    |                                                                                   | Control capacity: 3 A 250 V AC (resistive load)                      |  |  |
|                    |                                                                                   | Electrical life: 100,000 cycles                                      |  |  |
| Tranamiagian       |                                                                                   |                                                                      |  |  |
|                    | Converting th                                                                     | e PV to analog signal every 125 ms, outputs the value in direct      |  |  |
|                    | current. (Unai                                                                    | frected by the HOLD function) (when using the Transmission output 1  |  |  |
|                    | value as an i                                                                     | nput for other instruments, check that the input impedance of these  |  |  |
|                    | Instruments is                                                                    | smaller than the maximum load resistance of Transmission output 1.)  |  |  |
|                    | Resolution                                                                        | 12000                                                                |  |  |
|                    | Direct curren                                                                     | At to 20 mA DC (Load resistance: Max. 550 $\Omega$ )                 |  |  |
|                    | Output accu                                                                       | racy Within ±0.3% of transmission output span                        |  |  |
|                    | Response tir                                                                      | me 400 ms+ Input sampling period (0%→90%)                            |  |  |
|                    |                                                                                   |                                                                      |  |  |

#### Insulation, Dielectric Strength

L

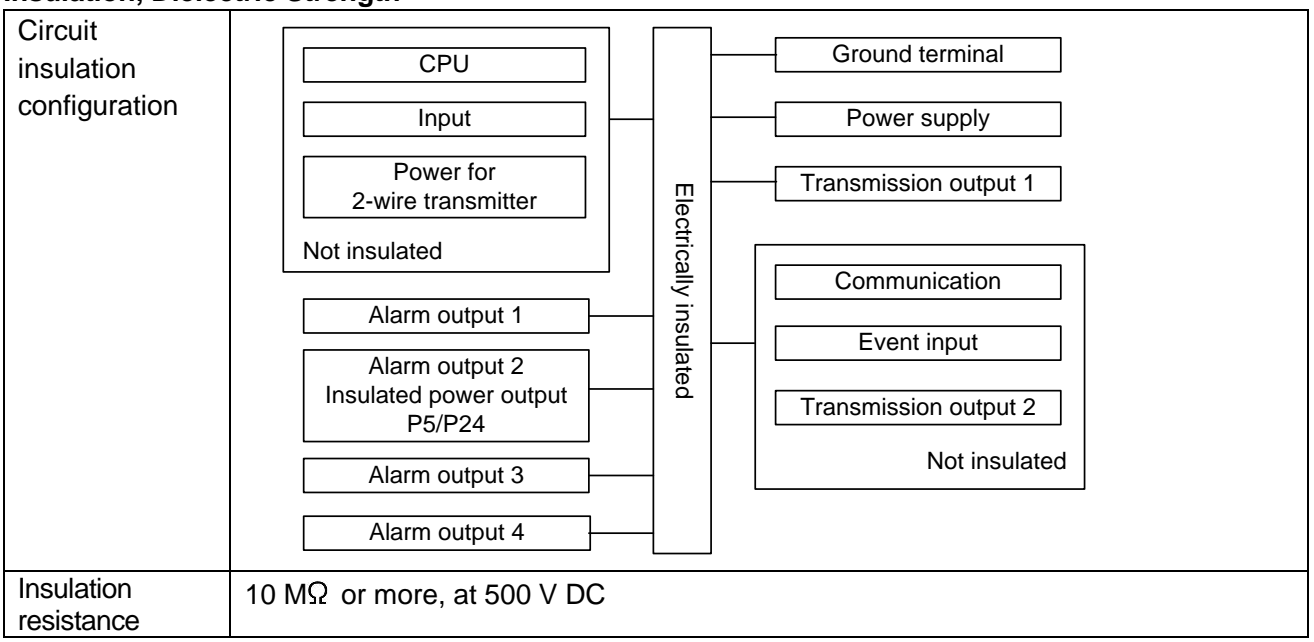

| Dielectric | Input terminal and ground terminal: 1.5 kV AC for 1 minute                   |
|------------|------------------------------------------------------------------------------|
| strength   | Input terminal and power terminal: 1.5 kV AC for 1 minute                    |
| en en gui  | Power terminal and ground terminal: 1.5 kV AC for 1 minute                   |
|            | Output terminal and ground terminal: 1.5 kV AC for 1 minute                  |
|            | Output terminal and power terminal: 1.5 kV AC for 1 minute                   |
|            | (Output terminals: A1, A2, A3 and A4 output terminals, Transmission output 1 |
|            | terminals, Transmission output 2 terminals and communication terminals)      |

### Attached Function

| Burnout     | When the thermocouple or RTD input is burnt out, the PV Display flashes |                                                                          |                                       |   |  |  |
|-------------|-------------------------------------------------------------------------|--------------------------------------------------------------------------|---------------------------------------|---|--|--|
| Input error |                                                                         |                                                                          |                                       |   |  |  |
| indication  | Indication                                                              | Indication Contents                                                      |                                       |   |  |  |
|             | flashes.                                                                | Overscale: Measured high limit.                                          | I value has exceeded indication range | ; |  |  |
|             | flashes.                                                                | Underscale: Measured value has dropped below indication range low limit. |                                       |   |  |  |
|             | Thermocouple                                                            | RTD input                                                                |                                       |   |  |  |
|             | Input                                                                   | Input Range                                                              | Indication Range                      |   |  |  |
|             |                                                                         | -200 to 1370℃                                                            | -250 to 1420°C                        |   |  |  |
|             |                                                                         | -320 to 2500 ℉                                                           | -420 to 2600°F                        |   |  |  |
|             | K                                                                       | -200.0 to 400.0℃                                                         | -200.0 to 450.0℃                      |   |  |  |
|             |                                                                         | -200.0 to 750.0°F                                                        | -200.0 to 850.0°F                     |   |  |  |
|             |                                                                         | -200 to 1000℃                                                            | -250 to 1050℃                         |   |  |  |
|             | J                                                                       | -320 to 1800°F                                                           | -420 to 1900°F                        |   |  |  |
|             |                                                                         | 0 to 1760℃                                                               | -50 to 1810℃                          |   |  |  |
|             | R                                                                       | 0 to 3200°F                                                              | -100 to 3300°F                        |   |  |  |
|             |                                                                         | 0 to 1760℃                                                               | -50 to 1810℃                          |   |  |  |
|             | S                                                                       | 0 to 3200°F                                                              | -100 to 3300°F                        |   |  |  |
|             |                                                                         | 0 to 1820℃                                                               | -50 to 1870℃                          |   |  |  |
|             | В                                                                       | 0 to 3300°F                                                              | -100 to 3400°F                        |   |  |  |
|             |                                                                         | -200 to 800℃                                                             | -250 to 850℃                          |   |  |  |
|             |                                                                         | -320 to 1500°F                                                           | -420 to 1600°F                        |   |  |  |
|             | -                                                                       | -200.0 to 400.0℃                                                         | -200.0 to 450.0°C                     |   |  |  |
|             |                                                                         | -200.0 to 750.0°F                                                        | -200.0 to 850.0°F                     |   |  |  |
|             |                                                                         | -200 to 1300℃                                                            | -250 to 1350°C                        |   |  |  |
|             | N                                                                       | -320 to 2300°F                                                           | -420 to 2400°F                        |   |  |  |
|             |                                                                         | 0 to 1390℃                                                               | -50 to 1440℃                          |   |  |  |
|             |                                                                         | 0 to 2500°F                                                              | -100 to 2600°F                        |   |  |  |
|             |                                                                         | 0 to 2315℃                                                               | -50 to 2365℃                          |   |  |  |
|             | C(VV/Re5-26)                                                            | 0 to 4200°F                                                              | -100 to 4300°F                        |   |  |  |
|             |                                                                         | -200.0 to 850.0℃                                                         | -200.0 to 900.0°C                     |   |  |  |
|             | <b>D</b> ±100                                                           | -200.0 to 1000.0°F                                                       | -200.0 to 1100.0°F                    |   |  |  |
|             | Ptiloo                                                                  | -200 to 850℃                                                             | -210 to 900℃                          |   |  |  |
|             |                                                                         | -300 to 1500°F                                                           | -318 to 1600°F                        |   |  |  |
|             |                                                                         | -200.0 to 500.0℃                                                         | -200.0 to 550.0°C                     |   |  |  |
|             |                                                                         | -200.0 to 900.0°F                                                        | -200.0 to 1000.0°F                    |   |  |  |
|             | JPTIOU                                                                  | -200 to 500℃                                                             | -207 to 550℃                          |   |  |  |
|             |                                                                         | -300 to 900°F                                                            | -312 to 1000°F                        |   |  |  |

| Input error                                | Direct current, DC voltage input                                                   |                                                                       |  |  |
|--------------------------------------------|------------------------------------------------------------------------------------|-----------------------------------------------------------------------|--|--|
| indication                                 | If measured value exceeds Indication range high limit value, the PV Display        |                                                                       |  |  |
|                                            | flashes, and if measured value drops below the Indication range low limit          |                                                                       |  |  |
|                                            | value, the PV Display flashes                                                      |                                                                       |  |  |
|                                            | Indication range: [Scaling low limit value – Scaling span x 1%] to                 |                                                                       |  |  |
|                                            | [Scaling high limit value + Scaling span x 10%]                                    |                                                                       |  |  |
|                                            | DC input discor                                                                    | nnection:                                                             |  |  |
|                                            | When DC input                                                                      | is disconnected, the PV Display flashes for 4 to 20 mA DC             |  |  |
|                                            | and 1 to 5 V DO                                                                    | C input, and for 0 to 1 V DC input.                                   |  |  |
|                                            | For 0 to 20 mA                                                                     | DC, 0 to 5 V DC and 0 to 10 V DC input, the PV Display indicates      |  |  |
|                                            | the value corres                                                                   | sponding with 0 mA or 0 V.                                            |  |  |
| Set value lock                             | Locks the set valu                                                                 | les to prevent setting errors. (p.15)                                 |  |  |
| Sensor correction                          | Sets slope of inpu                                                                 | it value from a sensor.                                               |  |  |
|                                            | Correcto the input                                                                 | volue from a concer (n. 15)                                           |  |  |
| Sensor correction                          | Corrects the input                                                                 | value from a sensor. (p. 15)                                          |  |  |
| countermeasure                             | The setting data is                                                                | s backed up in the non-volatile IC memory.                            |  |  |
| Self-diagnosis                             | The CPU is monit                                                                   | tored by a watchdog timer, and if an abnormal status is found on      |  |  |
| 5                                          | the CPU, the JIR-                                                                  | -301-M is switched to warm-up status.                                 |  |  |
| Automatic cold                             | This detects the te                                                                | mperature at the connecting terminal between the thermocouple and     |  |  |
| junction temp.                             | the instrument, and                                                                | d always maintains it at the same status as if the reference junction |  |  |
| compensation                               | location temperatu                                                                 | ıre was at 0°℃ (32°F).                                                |  |  |
| Event input                                | Selects Event inp                                                                  | out function from 3 types of HOLD function and 2 types of Alarm       |  |  |
| function                                   | HOLD function. N                                                                   | ot available if Serial communication (C5 option) is ordered.          |  |  |
|                                            | HOLD                                                                               | PV (indicated value only) at the given time is held and               |  |  |
|                                            | indicated by closing Event input terminals (14, 17). The HOL                       |                                                                       |  |  |
|                                            | function is cancelled by opening Event input terminals (                           |                                                                       |  |  |
|                                            | Peak HOLD                                                                          | The updated maximum PV is indicated by closing Event input            |  |  |
|                                            |                                                                                    | terminals (14, 17). The Peak HOLD function is cancelled by            |  |  |
|                                            |                                                                                    | opening Event input terminals (14, 17).                               |  |  |
|                                            | Bottom HOLD                                                                        | The updated minimum PV is indicated by closing Event input            |  |  |
|                                            |                                                                                    | terminals (14, 17). The Bottom HOLD function is cancelled by          |  |  |
|                                            |                                                                                    | opening Event input terminals (14, 17).                               |  |  |
|                                            | Alarm HOLD 1                                                                       | If any of [A1 HOLD function] to [A4 HOLD function] is set to          |  |  |
|                                            |                                                                                    | "Enabled", and if the alarm is ON, the alarm will be maintained       |  |  |
|                                            |                                                                                    | by closing Event input terminals (14, 17).                            |  |  |
|                                            |                                                                                    | The alarm HOLD function will be cancelled by opening Event            |  |  |
|                                            |                                                                                    | input terminals (14, 17). While Event input terminals (14, 17)        |  |  |
|                                            |                                                                                    | are open, the alarm HOLD function will be disabled.                   |  |  |
|                                            | Alarm HOLD 2                                                                       | If any of [A1 HOLD function] to [A4 HOLD function] is set to          |  |  |
|                                            |                                                                                    | "Enabled", and if the alarm is ON, the alarm will be maintained       |  |  |
|                                            |                                                                                    | by opening Event input terminals (14, 17).                            |  |  |
|                                            |                                                                                    | The alarm HOLD function will be cancelled by closing Event            |  |  |
| input terminals (14, 17) While Event input |                                                                                    | input terminals (14, 17). While Event input terminals (14, 17)        |  |  |
|                                            | are closed, the alarm HOLD function will be disabled                               |                                                                       |  |  |
|                                            |                                                                                    |                                                                       |  |  |
| Warm-up                                    | After power is turr                                                                | ned ON, the input characters and temperature unit will be indicated   |  |  |
| indication                                 | on the PV Display, and the input range high limit (for thermocouple, RTD input) or |                                                                       |  |  |
|                                            | scaling high limit (                                                               | for direct current, DC voltage input) will be indicated on the SV     |  |  |
|                                            | Display for approx                                                                 | (. 3 sec.                                                             |  |  |

#### Other

| Power                  |                                                                               |                                                                  |  |  |
|------------------------|-------------------------------------------------------------------------------|------------------------------------------------------------------|--|--|
| consumption            | Supply Voltage                                                                | Power Consumption                                                |  |  |
|                        | 100 to 240 V AC                                                               | Approx. 8 VA (When maximum options are ordered:<br>Approx.10 VA) |  |  |
|                        | 24 V AC                                                                       | Approx. 6 VA (When maximum options are ordered:<br>Approx.9 VA)  |  |  |
|                        | 24 V DC                                                                       | Approx. 4 W (When maximum options are ordered:<br>Approx.7 W)    |  |  |
|                        |                                                                               |                                                                  |  |  |
| Ambient<br>temperature | 0 to 50°℃ (32 to 122°F)                                                       |                                                                  |  |  |
| Ambient<br>humidity    | 35 to 85 %RH (non-condensing)                                                 |                                                                  |  |  |
| Altitude               | 2,000 m or less                                                               | 2,000 m or less                                                  |  |  |
| Weight                 | Approx. 300 g                                                                 | Approx. 300 g                                                    |  |  |
| Accessories            | Screw type mountin                                                            | ng brackets (1 set), Instruction manual excerpt (1 copy),        |  |  |
|                        | Unit label (1 label), Terminal cover (1 piece, When the TC option is ordered) |                                                                  |  |  |

### 8.2 Optional Specifications

| Serial         | When the C5 option is ordered, the Event input function cannot be used.                                         |                                           |                                                                                                    |                               |  |
|----------------|----------------------------------------------------------------------------------------------------|-------------------------------------------|----------------------------------------------------------------------------------------------------|-------------------------------|--|
| communication  | The following operations can be carried out from an external computer.                                          |                                           |                                                                                                    |                               |  |
| (C5 option)    | <ul> <li>Reading and setting of various set values</li> </ul>                                                   |                                           |                                                                                                    |                               |  |
|                | • Reading of PV and a                                                                                           | action status                             |                                                                                                    |                               |  |
|                | Function change                                                                                                 |                                           |                                                                                                    |                               |  |
|                | Communication line                                                                                              | EIA RS-485                                | EIA RS-485                                                                                                    |                               |  |
|                | Communication method                                                                                            | Half-duplex                               | Half-duplex communication                                                                                            |                               |  |
|                | Communication speed                                                                                             | 2400, 4800                                | 2400, 4800, 9600, 19200, 38400 bps                                                                                   |                               |  |
|                | Synchronization metho                                                                                           | d Start-stop s                            | synchronization                                                                                                    |                               |  |
|                | Parity                                                                                                    | Even, Odd                                 | , No parity (Selectable                                                                                              | e by keypad)                  |  |
|                | Stop bit                                                                                                    | 1, 2 (Select                              | able by keypad)                                                                                                    |                               |  |
|                | Communication protocol                                                                                          | Shinko prot<br>In addition,<br>Block Read | Shinko protocol, MODBUS ASCII, MODBUS RTU<br>In addition, each protocol above is available with<br>Block Read/Write. |                               |  |
|                |                                                                                                    | (Selectable                               | (Selectable by keypad)                                                                                               |                               |  |
|                | Connectable number<br>of units                                                                                  | Maximum 3                                 | Maximum 31 units to 1 host computer                                                                                  |                               |  |
|                | Communication error<br>detection                                                                                | r Double dete                             | Double detection by parity and checksum                                                                              |                               |  |
|                | Data format                                                                                                    |                                           |                                                                                                    |                               |  |
|                | Communication protocol                                                                                          | Shinko<br>protocol                        | MODBUS ASCII                                                                                                    | MODBUS RTU                    |  |
|                | Start bit                                                                                                    | 1                                         | 1                                                                                                    | 1                             |  |
|                | Data bit (*1)                                                                                                   | 7                                         | 7                                                                                                    | 8                             |  |
|                | Parity                                                                                                    | Even                                      | Selection<br>[Even] (*2)                                                                                             | Selection<br>[No parity] (*2) |  |
|                | Stop bit                                                                                                    | 1                                         | Selection<br>[1] (*2)                                                                                                | Selection [1] (*2)            |  |
|                | (*1) Data bit is automatically selected upon selecting the communication protocol.<br>(*2) [ ]: Basic set value |                                           |                                                                                                    |                               |  |
| Alarm 4 output | This option and Transmission output 2 ( $T\Box$ 2 option) cannot be used together                               |                                           |                                                                                                    |                               |  |
| (A4 option)    | Alarm type, alarm acti                                                                                          | on and alarm of                           | utput are the same as                                                                                                | those of A1. A2 and A3        |  |
|                | output except High/Low limit range alarm.                                                                       |                                           |                                                                                                    |                               |  |

| Insulated power                                                                                      | If this option is ordered, the A2 function will be disabled.                     |            |                                                                |  |  |
|----------------------------------------------------------------------------------------------------|----------------------------------------------------------------------------------|------------|----------------------------------------------------------------|--|--|
| output                                                                                               | This option cannot be used with the Insulated power output (P5 option) together, |            |                                                                |  |  |
| (P24 option)                                                                                         | or cannot be used with Power for 2-wire transmitter (DSB option) together.       |            |                                                                |  |  |
|                                                                                                    | Output voltage                                                                   |            | $24\pm3$ V DC (When load current is 30 mA)                     |  |  |
|                                                                                                    | Ripple voltage                                                                   |            | Within 200 mV DC (When load current is 30 mA)                  |  |  |
|                                                                                                    | Max load curre                                                                   | nt         | 30 mA DC                                                       |  |  |
|                                                                                                    |                                                                                  |            |                                                                |  |  |
| Insulated power                                                                                      | If this option is o                                                              | rdered, t  | he A2 function will be disabled.                               |  |  |
| output                                                                                               | This option cann                                                                 | ot be us   | ed with the Insulated power output (P24 option) together,      |  |  |
| (P5 option)                                                                                          | or cannot be use                                                                 | ed with P  | ower for 2-wire transmitter (DSB option) together.             |  |  |
|                                                                                                    | Output voltage                                                                   |            | $5\pm0.5$ V DC (When load current is 30 mA)                    |  |  |
|                                                                                                    | Ripple voltage                                                                   |            | Within 200 mV DC (When load current is 30 mA)                  |  |  |
|                                                                                                    | Max load curre                                                                   | nt         | 30 mA DC                                                       |  |  |
|                                                                                                    |                                                                                  |            |                                                                |  |  |
| Power for                                                                                            | If this option is c                                                              | ordered, o | only 4 to 20 mA DC input (Built-in 50 $\Omega$ shunt resistor) |  |  |
| 2-wire                                                                                               | can be used.                                                                     |            |                                                                |  |  |
| transmitter                                                                                          | This option cann                                                                 | not be us  | ed with the Insulated power output (P24 option or P5           |  |  |
| (DSB option)                                                                                         | option) together.                                                                | 1          |                                                                |  |  |
|                                                                                                    | Output voltage                                                                   |            | $24\pm3$ V DC (When load current is 30 mA)                     |  |  |
|                                                                                                    | Ripple voltage                                                                   |            | Within 200 mV DC (When load current is 30 mA)                  |  |  |
|                                                                                                    | Max load curre                                                                   | nt         | 30 mA DC                                                       |  |  |
|                                                                                                    |                                                                                  |            |                                                                |  |  |
| Transmission                                                                                         | This option cann                                                                 | not be us  | ed with Alarm 4 output (A4 option) together.                   |  |  |
| output 2                                                                                             | Resolution                                                                       |            | 12000                                                          |  |  |
| (T $\Box$ 2 option)                                                                                  | Output accurac                                                                   | ÿ          | Within $\pm 0.3\%$ of transmission output span                 |  |  |
|                                                                                                    | Response time                                                                    |            | 400 ms + Input sampling period (0%→90%)                        |  |  |
|                                                                                                    |                                                                                  |            |                                                                |  |  |
|                                                                                                    | Option Code                                                                      |            | Transmission Output Type                                       |  |  |
|                                                                                                    | TA2 (4-20)                                                                       | Direct     | 4 to 20 mA DC (Load resistance: Max 550 $\Omega$ )             |  |  |
|                                                                                                    | TA2 (0-20)                                                                       | current    | 0 to 20 mA DC (Load resistance: Max 550 $\Omega$ )             |  |  |
|                                                                                                    | TV2 (0-1)                                                                        |            | 0 to 1 V DC (Load resistance: Minimum 100 k $\Omega$ )         |  |  |
|                                                                                                    | TV2 (0-5)                                                                        | DC         | 0 to 5 V DC (Load resistance: Minimum 500 k $\Omega$ )         |  |  |
|                                                                                                    | TV2 (1-5)                                                                        | voltage    | 1 to 5 V DC (Load resistance: Minimum 500 k $\Omega$ )         |  |  |
|                                                                                                    | TV2 (0-10)                                                                       |            | 0 to 10 V DC (Load resistance: Minimum 1 M $\Omega$ )          |  |  |
|                                                                                                    | ()                                                                               |            |                                                                |  |  |
| User specified                                                                                       | Standard Transr                                                                  | nission o  | utput can be changed to the following 'User specified          |  |  |
| Transmission                                                                                         | Transmission ou                                                                  | itput'.    |                                                                |  |  |
| output                                                                                               | <b>Option Code</b>                                                               | •          | Transmission Output Type                                       |  |  |
| (TA, TV option)                                                                                      | TA (0-20)                                                                        | Direct     | 0 to 20 mA DC (Load resistance: Max 550 $\Omega$ )             |  |  |
| (,                                                                                                   |                                                                                  | current    |                                                                |  |  |
|                                                                                                    | TV (0-1)                                                                         |            | 0 to 1 V DC (Load resistance: Minimum 100 kΩ)                  |  |  |
| TV (0-5)         DC         0 to 5 \lambda           TV (1-5)         voltage         1 to 5 \lambda |                                                                                  | DC         | 0 to 5 V DC (Load resistance: Minimum 500 k $\Omega$ )         |  |  |
|                                                                                                    |                                                                                  | voltage    | 1 to 5 V DC (Load resistance: Minimum 500 kQ)                  |  |  |
|                                                                                                    | TV (0-10)                                                                        |            | 0 to 10 V DC (l oad resistance: Minimum 1 MO)                  |  |  |
|                                                                                                    |                                                                                  | l          |                                                                |  |  |
| Terminal cover                                                                                       | Electrical shock                                                                 | nrotectio  | n terminal cover                                               |  |  |
| (TC option)                                                                                          |                                                                                  | PIOLECIIO  |                                                                |  |  |
|                                                                                                    |                                                                                  |            |                                                                |  |  |

## 9. Troubleshooting

If any malfunctions occur, refer to the following items after checking that power is being supplied to the JIR-301-M.

| Problem                   | Possible Cause                                                                                                    | Solution                                                                                                    |
|---------------------------|----------------------------------------------------------------------------------------------------|----------------------------------------------------------------------------------------------------|
| The PV Display            | Internal memory is defective.                                                                                                    | Contact us or our agency in your region.                                                                                                    |
| indicates Err 1.          |                                                                                                    |                                                                                                    |
| The PV Display            | Burnout of thermocouple, RTD                                                                                                    | Replace each sensor.                                                                                                    |
| indicates                 | or disconnection of DC voltage<br>(0 to 1 V DC)                                                                                                    | How to check whether the sensor is burnt out [Thermocouple]<br>If the input terminals of the instrument are shorted, and if a value around room temperature is indicated, the instrument is likely to be operating normally, however, the sensor may be burnt out. [RTD]<br>If approx. 100 $\Omega$ of resistance is connected to the input terminals between A-B of the instrument and between B-B is shorted, and if a value around 0°C (32°F) is indicated, the instrument is likely to be operating normally, however, the sensor may be burnt out.<br>[DC voltage (0 to 1 V DC)]<br>If the input terminals of the instrument are shorted, and if a scaling low limit value is indicated, the instrument is likely to be operating normally, however, the sensor may be burnt out. |
|                           | Check whether the input<br>terminals of thermocouple,<br>RTD or DC voltage (0 to 1 V<br>DC) are securely connected to<br>the instrument input terminals                                                                                                    | however, the signal wire may be disconnected.<br>Connect the sensor terminals to the instrument<br>input terminals securely.                                                                                                    |
| The PV Display<br>flashes | Check whether input signal wire<br>for DC voltage (1 to 5 V DC) or<br>direct current (4 to 20 mA DC) is<br>disconnected.                                                                                                    | How to check whether the input signal wire is<br>disconnected<br>[DC voltage (1 to 5 V DC)]<br>If the input to the input terminals of the instrument<br>is 1 V DC and if a scaling low limit value is<br>indicated, the instrument is likely to be operating<br>normally, however, the signal wire may be<br>disconnected.<br>[Direct current (4 to 20 mA DC)]<br>If the input to the input terminals of the instrument<br>is 4 mA DC and if a scaling low limit value is<br>indicated, the instrument is likely to be operating<br>normally, however, the signal wire may be<br>disconnected.                                                                                                    |
|                           | Check whether input signal<br>wire for DC voltage (1 to 5 V<br>DC) or direct current (4 to 20<br>mA DC) is securely connected<br>to the instrument input<br>terminals.<br>Check if polarity of thermo-<br>couple or compensating lead<br>wire is correct.<br>Check whether codes (A, B, B)<br>of RTD agree with the<br>instrument terminals | Ensure that the input signal wire is securely connected to the instrument input terminals.<br>Wire them correctly.                                                                                                    |

| Problem              | Possible Cause                   | Solution                                                  |  |
|----------------------|----------------------------------|-----------------------------------------------------------|--|
| The PV Display       | Check whether the input signal   | How to check whether the input signal wire is             |  |
| keeps indicating     | wires of DC voltage (0 to 5 V    | disconnected                                              |  |
| the value set in     | DC, 0 to 10 V DC) and direct     | [DC voltage (0 to 5 V DC, 0 to 10 V DC)]                  |  |
| [Scaling low limit]. | current (0 to 20 mA DC) is       | If the input to the input terminal of this instrument     |  |
|                      | disconnected.                    | is 1 V DC, and if a value (converted value from           |  |
|                      |                                  | scaling high, low limit setting) corresponding to 1       |  |
|                      |                                  | V DC is indicated, the instrument is likely to be         |  |
|                      |                                  | operating normally, however, the input signal wire        |  |
|                      |                                  | may be disconnected.                                      |  |
|                      |                                  | [Direct current (0 to 20 mA DC)]                          |  |
|                      |                                  | If the input to the input terminal of this instrument     |  |
|                      |                                  | is 4 mA DC, and if a value (converted value from          |  |
|                      |                                  | scaling high, low limit setting) corresponding to 4       |  |
|                      |                                  | mA DC is indicated, the instrument is likely to be        |  |
|                      |                                  | operating normally, however, the input signal wire        |  |
|                      |                                  | may be disconnected.                                      |  |
|                      | Check whether the input          | Connect the input terminals of DC voltage and             |  |
|                      | terminals of DC voltage          | current to the input terminals of this instrument         |  |
|                      | (0 to 5 V DC, 0 to 10 V DC) or   | securely.                                                 |  |
|                      | direct current (0 to 20 mA DC)   |                                                           |  |
|                      | are securely connected to the    |                                                           |  |
| The indication of    | Instrument input terminals.      | Only of the company in such and the second state with the |  |
| The Indication of    | temperature unit (°C or °E) in   | Select the sensor input and temperature unit (C           |  |
| rrogular or          |                                  | of r) contectiy.                                          |  |
| unstable             | Sonsor correction coefficient or | Sat them to suitable values                               |  |
| unstable.            | Sensor correction value is       | Set them to suitable values.                              |  |
|                      | unsuitable                       |                                                           |  |
|                      | Check whether the sensor         | Use a sensor with appropriate specifications.             |  |
|                      | specification is correct.        |                                                           |  |
|                      | AC leaks into the sensor         | Use an ungrounded type sensor.                            |  |
|                      | circuit.                         |                                                           |  |
|                      | There may be equipment that      | Keep the instrument clear of any potentially              |  |
|                      | interferes with or makes noise   | disruptive equipment.                                     |  |
|                      | near the instrument.             |                                                           |  |
| Values on the PV     | Terminals 14 and 17 are          | Cancel the HOLD function by opening terminals             |  |
| Display do not       | closed, and the HOLD function    | 14 and 17.                                                |  |
| change.              | is working.                      |                                                           |  |
| Even if the UP key   | Set value lock (Lock 1 or        | Release the lock in [Set value lock].                     |  |
| or DOWN key is       | Lock 2) is selected.             |                                                           |  |
| pressed, values      |                                  |                                                           |  |
| do not change.       |                                  |                                                           |  |

### **10. Character Table**

Depending on the model and setting contents, some setting items do not appear.

### 10.1 Alarm Setting Mode

If the MODE key is pressed in PV/SV Display Mode, the unit will move to Alarm setting mode.

| Character       | Sotting Itom Eurotion Sotting Panga   |  |  |  |  |
|-----------------|---------------------------------------|--|--|--|--|
| Factory Default | Setting item, Function, Setting Kange |  |  |  |  |
| R (             | A1 value                              |  |  |  |  |
| <u> </u>        | Refer to (Table 10.1-1).              |  |  |  |  |
| R2              | A2 value                              |  |  |  |  |
| <i>D</i>        | Refer to (Table 10.1-1).              |  |  |  |  |
| R 3             | A3 value                              |  |  |  |  |
|                 | Refer to (Table 10.1-1).              |  |  |  |  |
| RH              | A4 value                              |  |  |  |  |
| <b>D</b>        | Refer to (Table 10.1-1).              |  |  |  |  |
| <i>ЯЧН</i> []   | A4 high limit value                   |  |  |  |  |
| <u> </u>        | Refer to (Table 10.1-1).              |  |  |  |  |

### (Table 10.1-1)

| Alarm Type              | Setting Range                                                    |
|-------------------------|------------------------------------------------------------------|
| High limit alarm        | Input range low limit to input range high limit (*1)             |
| Low limit alarm         | Input range low limit to input range high limit (*1)             |
| High limit with standby | Input range low limit to input range high limit (*1)             |
| alarm                   |                                                                  |
| Low limit with standby  | Input range low limit to input range high limit (*1)             |
| alarm                   |                                                                  |
| High/Low limit range    | A4 low limit value: Input range low limit (*2) to A4 high limit  |
| alarm (A4)              | A4 high limit value: A4 low limit to input range high limit (*3) |

• The placement of the decimal point follows the selection or input range.

(\*1) For direct current and DC voltage input: Setting range is [Scaling low limit to Scaling high limit].

(\*2) For direct current and DC voltage input: Will be substituted by the Scaling low limit.

(\*3) For direct current and DC voltage input: Will be substituted by the Scaling high limit.

### 10.2 Auxiliary Function Setting Mode 1

To enter Auxiliary Function Setting Mode 1, press and hold the DOWN key and MODE key (in that order) together for approx. 3 seconds in PV/SV Display Mode.

| Character<br>Factory Default | Setting Item, Function, Setting Range                                                              |  |  |  |  |  |  |
|------------------------------|----------------------------------------------------------------------------------------------------|--|--|--|--|--|--|
| Loct                         | Set value lock                                                                                     |  |  |  |  |  |  |
|                              | <ul> <li> (Unlock): All set values can be changed.</li> </ul>                                      |  |  |  |  |  |  |
|                              | $L_{DC}$ / (Lock 1): None of the set values can be changed.                                        |  |  |  |  |  |  |
|                              | $L_{DC} \vec{L}$ (Lock 2): Only Alarm setting mode (p.14) can be changed.                          |  |  |  |  |  |  |
|                              | $L \Box \subset \exists$ (Lock 3): All set values – except the input type (p.18) – can be changed. |  |  |  |  |  |  |
|                              | However, changed values revert to their previous value after                                       |  |  |  |  |  |  |
|                              | power is turned off because they are not saved in the                                              |  |  |  |  |  |  |
|                              | non-volatile IC memory. Do not change any setting items in                                         |  |  |  |  |  |  |
|                              | Auxiliary function setting mode 2 (pp.18 - 24). If any item is                                     |  |  |  |  |  |  |
|                              | changed in Auxiliary function setting mode 2, it will affect the                                   |  |  |  |  |  |  |
|                              | alarm value (A1 value - A4 value).                                                                 |  |  |  |  |  |  |
| hot                          | Sensor correction coefficient                                                                      |  |  |  |  |  |  |
|                              | Setting range: -10.000 to 10.000                                                                   |  |  |  |  |  |  |
|                              | Sensor correction                                                                                  |  |  |  |  |  |  |
|                              | • Setting range1000.0 to 1000.0 $(F)$                                                              |  |  |  |  |  |  |
|                              | Direct current, DC voltage input 10000 to 10000 (The placement of the decimal                      |  |  |  |  |  |  |
| _ = = = !                    | Communication protocol                                                                             |  |  |  |  |  |  |
|                              | $\bullet$ = = = $\frac{1}{2}$ : Shinka protocol                                                    |  |  |  |  |  |  |
|                              | $\overline{A}_{a} \rightarrow \overline{B}$ : MODBUS ASCII mode                                    |  |  |  |  |  |  |
|                              |                                                                                                    |  |  |  |  |  |  |
|                              | anal : Shinko protocol (Block Read/Write available)                                                |  |  |  |  |  |  |
|                              | 뉴규님뷰 : MODBUS ASCII mode (Block Read/Write available)                                              |  |  |  |  |  |  |
|                              | ងកំដុក : MODBUS RTU mode (Block Read/Write available)                                              |  |  |  |  |  |  |
| cñna                         | Instrument number                                                                                  |  |  |  |  |  |  |
|                              | Setting range: 0 to 95                                                                             |  |  |  |  |  |  |
| cñhP                         | Communication speed                                                                                |  |  |  |  |  |  |
| 95                           | •                                                                                                  |  |  |  |  |  |  |
|                              | ー イタン 4800 bps                                                                                     |  |  |  |  |  |  |
|                              | 日本 1951 - 19600 bps                                                                                |  |  |  |  |  |  |
|                              | ☐ / <i>∃</i> .≓ 19200 bps                                                                          |  |  |  |  |  |  |
|                              | <u> 38</u> 년 : 38400 bps                                                                           |  |  |  |  |  |  |
| <u>c</u> ñPr                 | Parity                                                                                             |  |  |  |  |  |  |
| EBEn                         | • nonE : No parity                                                                                 |  |  |  |  |  |  |
|                              |                                                                                                    |  |  |  |  |  |  |
|                              |                                                                                                    |  |  |  |  |  |  |
| ורחם                         | Stop bit                                                                                           |  |  |  |  |  |  |
|                              |                                                                                                    |  |  |  |  |  |  |
| 1                            |                                                                                                    |  |  |  |  |  |  |

### 10.3 Auxiliary Function Setting Mode 2

To enter Auxiliary Function Setting Mode 2, press and hold the UP, DOWN and MODE keys (in that order) together for approx. 3 seconds in PV/SV Display Mode.

| Character       | Setting Item, Function, Setting Range                      |                                 |                  |                                     |  |  |  |
|-----------------|------------------------------------------------------------|---------------------------------|------------------|-------------------------------------|--|--|--|
| Factory Default |                                                            |                                 |                  |                                     |  |  |  |
|                 | (Table 10.3-1)                                             |                                 |                  |                                     |  |  |  |
| الے ا <u>ا</u>  | Character                                                  | Input Range                     | Character        | Input Range                         |  |  |  |
|                 |                                                            | K -200 to 1370℃                 |                  | K -320 to 2500°F                    |  |  |  |
|                 |                                                            | K -200.0 to 400.0℃              | F F              | K -200.0 to 750.0°F                 |  |  |  |
|                 |                                                            | J -200 to 1000℃                 |                  | J -320 to 1800°₽                    |  |  |  |
|                 |                                                            | R 0 to 1760°C                   | - F              | R 0 to 3200°F                       |  |  |  |
|                 | 55                                                         | S 0 to 1760°c                   | 5 F              | S 0 to 3200°F                       |  |  |  |
|                 | <u>ь</u> С                                                 | B 0 to 1820°C                   | ЬF               | B 0 to 3300°F                       |  |  |  |
|                 | ΕΞΕ                                                        | E -200 to 800℃                  | EF               | E -320 to 1500°F                    |  |  |  |
|                 | Γ                                                          | T -200.0 to 400.0℃              | Γ.F              | T -200.0 to 750.0°F                 |  |  |  |
|                 | n L                                                        | N -200 to 1300℃                 | n F              | N -320 to 2300°F                    |  |  |  |
|                 | PL2C                                                       | PL-Ⅱ 0 to 1390℃                 | PLZF             | PL-Ⅱ 0 to 2500°F                    |  |  |  |
|                 | εĽĽ                                                        | C(W/Re5-26) 0 to 2315℃          | c F              | C(W/Re5-26) 0 to 4200°F             |  |  |  |
|                 | PF E                                                       | Pt100 -200.0 to 850.0°C         | PF F             | Pt100 -200.0 to 1000.0°F            |  |  |  |
|                 | JPF.E                                                      | JPt100 -200.0 to 500.0°C        | JPF_F            | JPt100 -200.0 to 900.0°F            |  |  |  |
|                 | ΡΓΞΕ                                                       | Pt100 -200 to 850°C             | PT_F             | Pt100 -300 to 1500°F                |  |  |  |
|                 | JPFE                                                       | JPt100 -200 to 500℃             | JPEE             | <b>JPt100</b> -300 to 900°F         |  |  |  |
|                 | 4208                                                       | 4-20 mA DC -2000 to 100         | 000 (Externally  | mounted 50 $\Omega$ shunt resistor) |  |  |  |
|                 | 020A                                                       | 0-20 mA DC -2000 to 100         | 000 (Externally  | mounted 50 $\Omega$ shunt resistor) |  |  |  |
|                 | 00 IB                                                      | 0-1 V DC -2000 to 1000          | 0                |                                     |  |  |  |
|                 | 0058                                                       | 0-5 V DC -2000 to 1000          | 0                |                                     |  |  |  |
|                 | I                                                          | 1-5 V DC -2000 to 1000          | 0                |                                     |  |  |  |
|                 | 0 108                                                      | 0-10 V DC -2000 to 100          | 00               |                                     |  |  |  |
|                 | 4201                                                       | 4-20 mA DC -2000 to 10          | 0000 (Built-in & | 50 $\Omega$ shunt resistor)         |  |  |  |
|                 | 0201                                                       | 0-20 mA DC -2000 to 10          | 0000 (Built-in   | 50 $\Omega$ shunt resistor)         |  |  |  |
| SELH            | Scaling high                                               | limit                           |                  |                                     |  |  |  |
| 10000           | Setting range                                              | : Scaling low limit to Input ra | nge high limit   | (*)                                 |  |  |  |
| 5566            | Scaling low li                                             | imit                            |                  |                                     |  |  |  |
| -2000           | Setting range                                              | : Input range low limit to Sca  | aling high limit | (*)                                 |  |  |  |
| dP              | Decimal poin                                               | t place                         |                  |                                     |  |  |  |
|                 | • [] : No                                                  | decimal point                   |                  |                                     |  |  |  |
|                 |                                                            | digit after decimal point       |                  |                                     |  |  |  |
|                 |                                                            | digits after decimal point      |                  |                                     |  |  |  |
| <u> </u>        | PV filter time                                             |                                 |                  |                                     |  |  |  |
|                 | Setting range                                              | $e^{-0.0}$ to 10.0 sec          |                  |                                     |  |  |  |
| 8: 15           | A1 type                                                    |                                 |                  |                                     |  |  |  |
|                 | • : No                                                     | alarm action                    |                  |                                     |  |  |  |
|                 | H                                                          | h limit alarm                   |                  |                                     |  |  |  |
|                 | : Lov                                                      | v limit alarm                   |                  |                                     |  |  |  |
|                 | $H \square \tilde{\omega}$ : High limit with standby alarm |                                 |                  |                                     |  |  |  |
|                 | L . Low limit with standby alarm                           |                                 |                  |                                     |  |  |  |

(\*) The placement of the decimal point follows the selection or input range.

| <i>RL_2F</i>   A2 type                                      |  |
|-------------------------------------------------------------|--|
| • • • • • • • • • • • • • • • • • • •                       |  |
| Here : High limit alarm                                     |  |
| Letter: Low limit alarm                                     |  |
| $H \square \overline{\mu}$ : High limit with standby alarm  |  |
| Line : Low limit with standby alarm                         |  |
| RL 3F A3 type                                               |  |
| • •: No alarm action                                        |  |
| Here : High limit alarm                                     |  |
| L Low limit alarm                                           |  |
| $H \square \square \square$ : High limit with standby alarm |  |
| Line Low limit with standby alarm                           |  |
|                                                             |  |
| RL HF A4 type                                               |  |
| • • • : No alarm action                                     |  |
| High limit alarm                                            |  |
| L Low limit alarm                                           |  |
| $H \square \overline{\mu}$ : High limit with standby alarm  |  |
| Line : Low limit with standby alarm                         |  |
| ; d⊡: High/Low limit range alarm                            |  |
| R IL A A1 Energized/De-energized                            |  |
| noni : Energized                                            |  |
|                                                             |  |
| A2 Energized/De-energized                                   |  |
| - Ingrized                                                  |  |
|                                                             |  |
| A3 Energized/De-energized                                   |  |
| - EUL : Energized                                           |  |
|                                                             |  |
| A4 Energized/De-energized                                   |  |
| - 585 · De-energized                                        |  |
| R INN A1 hystoresis                                         |  |
| • Setting range: 0.1 to 100 $0^{\circ}$ ( $\mathfrak{p}$ )  |  |
| Direct current DC voltage input: 1 to $1000 (*)$            |  |
| 8284 A2 hysteresis                                          |  |
| • Setting range: 0.1 to 100.0°C ( $\mathbb{F}$ )            |  |
| Direct current, DC voltage input: 1 to 1000 (*)             |  |
| B3H4     A3 hysteresis                                      |  |
| • Setting range: 0.1 to 100.0°C (°F)                        |  |
| Direct current, DC voltage input: 1 to 1000 (*)             |  |
| BYHY     A4 hysteresis                                      |  |
| • Setting range: 0.1 to $100.0^{\circ}$ (F)                 |  |
| Direct current, DC voltage input: 1 to 1000 (*)             |  |

(\*) The placement of the decimal point follows the selection.

| Characters,      | Setting Item, Function, Setting Range                                                                 |  |  |  |  |
|------------------|----------------------------------------------------------------------------------------------------|--|--|--|--|
| Factory Default  |                                                                                                    |  |  |  |  |
| <del>X 183</del> | A1 delay time                                                                                         |  |  |  |  |
|                  | Setting range: 0 to 10000 seconds                                                                     |  |  |  |  |
| HEdy<br>A        | A2 delay time                                                                                         |  |  |  |  |
|                  | Setting range: 0 to 10000 seconds                                                                     |  |  |  |  |
| 8563             | A3 delay time                                                                                         |  |  |  |  |
|                  | Setting range: 0 to 10000 seconds                                                                     |  |  |  |  |
| 8488             | A4 delay time                                                                                         |  |  |  |  |
|                  | Setting range: 0 to 10000 seconds                                                                     |  |  |  |  |
|                  | Transmission output 1 high limit                                                                      |  |  |  |  |
|                  | Setting range: Transmission output 1 low limit to Input range high limit (*)                          |  |  |  |  |
|                  | Transmission output 1 low limit                                                                       |  |  |  |  |
| - 200            | Setting range: Input range low limit to Transmission output 1 high limit (^)                          |  |  |  |  |
| 1 - 82           | Transmission output 2 high limit                                                                      |  |  |  |  |
|                  | • Setting range: Transmission output 2 low limit to input range high limit (*)                        |  |  |  |  |
|                  | Iransmission output 2 low limit                                                                       |  |  |  |  |
|                  | Setting range: Input range low limit to Transmission output 2 high limit (*)                          |  |  |  |  |
| Hold             | Event input function                                                                                  |  |  |  |  |
| Hold             | • Rai d' (HOLD):                                                                                      |  |  |  |  |
|                  | 17) The HOLD function is cancelled by opening Event input terminals (14, 17)                          |  |  |  |  |
|                  | $\overline{P} = \overline{P}$ (Peak HOLD).                                                            |  |  |  |  |
|                  | The updated maximum PV is indicated by closing Event input terminals (14, 17)                         |  |  |  |  |
|                  | The Peak HOLD function is cancelled by opening Event input terminals (14, 17).                        |  |  |  |  |
|                  | $h_{-}H^{-}$ (Bottom HOLD):                                                                           |  |  |  |  |
|                  | The updated minimum PV is indicated by closing Event input terminals (14, 17).                        |  |  |  |  |
|                  | The Bottom HOLD function is cancelled by opening Event input terminals (14,                           |  |  |  |  |
|                  | 17).                                                                                                  |  |  |  |  |
|                  | H'_ 급 / (Alarm HOLD 1):                                                                               |  |  |  |  |
|                  | If any of [A1 HOLD function] to [A4 HOLD function] is set to "Enabled", and if the                    |  |  |  |  |
|                  | alarm is ON, the alarm will be maintained by closing Event input terminals (14,                       |  |  |  |  |
|                  | 1/).<br>The closed LOLD function will be concelled by energing Event input terminals                  |  |  |  |  |
|                  | (14, 17) While the Event input terminals (14, 17) are open the alarm HOLD                             |  |  |  |  |
|                  | (14, 17). While the Event input terminals (14, 17) are open, the alarm HOLD function will be disabled |  |  |  |  |
|                  | H = H = H = H = H = H = H = H = H = H =                                                               |  |  |  |  |
|                  | If any of [A1 HOLD function] to [A4 HOLD function] is set to "Enabled" and if the                     |  |  |  |  |
|                  | alarm is ON, the alarm will be maintained by opening Event input terminals (14,                       |  |  |  |  |
|                  | 17).                                                                                                  |  |  |  |  |
|                  | The alarm HOLD function will be cancelled by closing Event input terminals                            |  |  |  |  |
|                  | (14, 17). While the Event input terminals (14, 17) are closed, the alarm HOLD                         |  |  |  |  |
|                  | function will be disabled.                                                                            |  |  |  |  |
| Я ІНА            | A1 HOLD function                                                                                      |  |  |  |  |
| nonE             | • ngnE : Disabled                                                                                     |  |  |  |  |
|                  | Hold : Enabled                                                                                        |  |  |  |  |

(\*) The placement of the decimal point follows the selection or input range.

| Characters,<br>Factory Default | Setting Item, Function, Setting Range                          |
|--------------------------------|----------------------------------------------------------------|
| RSH9                           | A2 HOLD function                                               |
| nonE                           | • nonE : Disabled                                              |
|                                | Hold : Enabled                                                 |
| АЗНА                           | A3 HOLD function                                               |
| nonE                           | • nonE : Disabled                                              |
|                                | Hold : Enabled                                                 |
| Ячна                           | A4 HOLD function                                               |
| nonE                           | • nonE : Disabled                                              |
|                                | Hold : Enabled                                                 |
| roof                           | Square root function                                           |
| nonE                           | • nonE : Disabled                                              |
|                                | LIっE : Enabled                                                 |
| LeLIF                          | Low level cutoff                                               |
| l                              | <ul> <li>Setting range: 0.0 to 25.0% of input range</li> </ul> |

#### 10.4 Maintenance Mode

To enter Maintenance mode, press the UP and FAST keys (in that order) together for approx. 5 seconds in PV/SV Display Mode.

If the unit enters Maintenance mode, all outputs are forced to turn OFF.

| Characters,<br>Factory Default | Setting Item, Function                |  |  |  |
|--------------------------------|---------------------------------------|--|--|--|
| <i>⊼</i> _ <i>R</i> I          | A1 output ON/OFF                      |  |  |  |
| oFF                            | <ul> <li>□FF□ : Output OFF</li> </ul> |  |  |  |
|                                | חם : Output ON                        |  |  |  |
| AR2                            | A2 output ON/OFF                      |  |  |  |
| oFF                            | <ul> <li>□FF□ : Output OFF</li> </ul> |  |  |  |
|                                | ם ח : Output ON                       |  |  |  |
| a RB                           | A3 output ON/OFF                      |  |  |  |
| oFF                            | <ul> <li>□FF□ : Output OFF</li> </ul> |  |  |  |
|                                | ם סיב : Output ON                     |  |  |  |
| <u>a 84</u>                    | A4 output ON/OFF                      |  |  |  |
| oFF                            | <ul> <li>□FF□ : Output OFF</li> </ul> |  |  |  |
|                                | ם ה : Output ON                       |  |  |  |
| ā⊑£ I                          | Transmission output 1 manual output   |  |  |  |
|                                | Setting range: 0.0 to 100.0%          |  |  |  |
| ALL S                          | Transmission output 2 manual output   |  |  |  |
| <u> </u>                       | Setting range: 0.0 to 100.0%          |  |  |  |

# **11. Key Operation Flowchart**

| Power ON                          |                                                                                                    |                                                  |                       |  |  |  |
|-----------------------------------|----------------------------------------------------------------------------------------------------|--------------------------------------------------|-----------------------|--|--|--|
| ►<br>PV/(SV/ Display/ Mode        | [About cotting itom]                                                                                                  |                                                  |                       |  |  |  |
| PV A1 value is                    |                                                                                                    | er left: PV Display: Indicates the setting       | n item characters.    |  |  |  |
| A1 value displayed.               | AT value • Low                                                                                                    | er left: SV Display: Indicates the factor        | y default. Right s    |  |  |  |
| + MODE                            | •                                                                                                    | : Available only when option is o                | rdered.               |  |  |  |
| PV A2 value is                    | If Serial communication                                                                                               | ation (RS-485)[C5 option] is ordered, [Ev        | vent input function   |  |  |  |
| A2 value displayed.               | • $\wedge$ +MODE: Press the $\wedge$ and                                                                              | MODE key (in that order) together. The           | unit will move to     |  |  |  |
| + MODE                            | illustrated by an arro                                                                                                | w.                                               |                       |  |  |  |
| PV A3 value is                    | • MODE: Press the MODE key. The unit will move to Alarm setting mode.                                                 |                                                  |                       |  |  |  |
| A3 value displayed.               | • $\bigtriangledown$ +MODE(3 sec): Press and hold the $\bigtriangledown$ and MODE key (in that order) together for ap |                                                  |                       |  |  |  |
|                                   | • $\triangle + \nabla + MODE$ (3 sec): Press                                                                          | and hold the $\triangle$ , $\nabla$ and MODE key | vs (in that order) to |  |  |  |
| A4 value displayed.               | 3 sec.                                                                                                    | The unit will move to Auxiliary function         | setting mode 2.       |  |  |  |
| A + MODE                          | •                                                                                                    | old the 🛆 and FAST keys (in that or              | der) together for a   |  |  |  |
|                                   |                                                                                                    | move to Maintenance mode.                        |                       |  |  |  |
| MODE                              | $\checkmark$ $\land$ + $\bigtriangledown$ + MODE                                                                      | (3 sec)                                          | ļ                     |  |  |  |
| Alarm setting mode                | Auxiliary function setting n                                                                                          | node 2                                           | Maintena              |  |  |  |
| R I A1 value                      | <i>יהבי</i> Input type                                                                                                |                                                  | A_R (                 |  |  |  |
|                                   |                                                                                                    |                                                  | oFF                   |  |  |  |
| MODE                              |                                                                                                    |                                                  | <b>•</b>              |  |  |  |
| A2 value                          | I Scaling high limit                                                                                                  | A2 hysteresis                                    |                       |  |  |  |
| MODE                              |                                                                                                    |                                                  |                       |  |  |  |
| A3 value                          | Scaling low limit                                                                                                    | 8384 A3 hysteresis                               | Latter I              |  |  |  |
|                                   | -2000                                                                                                    |                                                  | oFF                   |  |  |  |
| MODE                              | MODE                                                                                                    | MODE                                             | <b>+</b>              |  |  |  |
| RH   A4 value                     | <i>⊿P</i> Decimal point                                                                                               | RHHHA4 hysteresis                                | A BH                  |  |  |  |
|                                   |                                                                                                    |                                                  | oFF                   |  |  |  |
|                                   | MODE                                                                                                    |                                                  |                       |  |  |  |
|                                   | Constant                                                                                                    |                                                  |                       |  |  |  |
|                                   |                                                                                                    | MODE                                             |                       |  |  |  |
| Returns to PV/SV Display Mode.    | RL IF A1 type                                                                                                    | REdy A2 delay time                               | <b>ATTE</b>           |  |  |  |
|                                   |                                                                                                    |                                                  |                       |  |  |  |
| + MODE (3 sec)                    | MODE                                                                                                    | MODE                                             | ¥                     |  |  |  |
| Auxiliary function setting mode 1 | RL 2F A2 type                                                                                                    | A3 delay time                                    | Returns to F          |  |  |  |
| Lock Set value lock               |                                                                                                    |                                                  | <br>                  |  |  |  |
| MODE                              |                                                                                                    |                                                  | i Abi                 |  |  |  |
| Sensor correc-                    |                                                                                                    |                                                  | L                     |  |  |  |
| tion coefficient                  | MODE                                                                                                    | MODE                                             |                       |  |  |  |
| MODE                              | RL 4F A4 type                                                                                                    | Transmission                                     |                       |  |  |  |
| らっ Sensor                         |                                                                                                    | · [ ] 기급 output 1 high limit                     |                       |  |  |  |
| <u>correction</u>                 | MODE                                                                                                    | MODE                                             | ↓ <u> </u>            |  |  |  |
| MODE                              | R IL A A1 Energized/                                                                                                  | Transmission                                     | 82H8 A2               |  |  |  |
| Communication                     |                                                                                                    |                                                  |                       |  |  |  |
|                                   | RELE A2 Energized/                                                                                                    | <b>▼</b> <sup>mode</sup>                         |                       |  |  |  |
|                                   | De-energized                                                                                                    | URAN SIGNAL OUTPUT 2 high limit                  |                       |  |  |  |
|                                   | MODE                                                                                                    | MODE                                             | MOD                   |  |  |  |
| MODE                              | R3LA A3 Energized/                                                                                                    | <b><i>F-L2</i></b> Transmission                  | RAHS V                |  |  |  |
| c 売ら戸 Communication               | De-energized                                                                                                    | -200 output 2 low limit                          | nonE fu               |  |  |  |
| Speed                             | MODE                                                                                                    | MODE                                             | MOD                   |  |  |  |
| MODE                              | A4 Energized/                                                                                                    | Hald Event input                                 | roof So               |  |  |  |
| CHE Parity                        |                                                                                                    |                                                  |                       |  |  |  |
|                                   | ₹ 188 A1 hystorosis                                                                                                   |                                                  |                       |  |  |  |
| C つっち Stop bit                    |                                                                                                    | Function                                         |                       |  |  |  |
|                                   | MODE                                                                                                    | MODE                                             | MOD                   |  |  |  |
| MODE                              |                                                                                                    |                                                  | · ↓                   |  |  |  |

| Lower left: SV Display: Indicates the factory default. Right side: Setting item                             |                          |                       |           |           |                          |     |
|----------------------------------------------------------------------------------------------------|--------------------------|-----------------------|-----------|-----------|--------------------------|-----|
| Available only when option is ordered.                                                                      |                          |                       |           |           |                          |     |
| • If Serial communication (RS-485)[C5 option] is ordered, [Event input function] will not be available.     |                          |                       |           |           |                          |     |
| operation]                                                                                                  |                          |                       |           |           |                          |     |
| : Press the $\triangle$ and MODE key (in that order) together. The unit will move to the next setting item, |                          |                       |           |           |                          |     |
| illustrated by an arrow.                                                                                    |                          |                       |           |           |                          |     |
| s the MODE key. The unit will move to Alarm setting mode.                                                   |                          |                       |           |           |                          |     |
| (3 sec): Press and ho                                                                                       | ld the 🔻 and M           | DDE key (in that ord  | er) tog   | ether fo  | or approx. 3 sec. The un | it  |
| will move to a                                                                                              | Auxilary function se     | tting mode 1.         |           |           |                          |     |
| +MODE (3 sec): Press                                                                                        | and hold the $\Delta$    | ✓ and MODE key        | ys (in i  | that ord  | er) together for approx. |     |
| 3 sec.                                                                                                    |                          | to Auxiliary function | ) settin  | g mode    | 2.                       |     |
| (5 sec). Press and n<br>The unit will                                                                       | move to Maintena         | ce mode               | ruer) u   | Sgether   | ior approx. 5 sec.       |     |
|                                                                                                    |                          | ice mode.             |           |           |                          |     |
| $\wedge$ + $\nabla$ + MODE                                                                                  | (3 sec)                  |                       |           |           | 1 A + FAST (5 so         | c)  |
| function setting n                                                                                          | ode 2                    |                       |           | Maint     | enance mode              | 5)  |
|                                                                                                    |                          |                       | Г         | IT 9      |                          |     |
| input type                                                                                                  |                          |                       |           |           |                          |     |
|                                                                                                    |                          |                       | L         |           |                          |     |
| Cooling high light                                                                                          |                          | hustorasia            | Г         |           |                          | -   |
| scaling high limit                                                                                          |                          | nysteresis            |           | n         |                          |     |
|                                                                                                    |                          |                       | L         | ort.      |                          |     |
|                                                                                                    | ₩OD                      |                       | Г         |           |                          | _   |
| Scaling low limit                                                                                           | <u> </u>                 | hysteresis            |           | n_H:      | A3 output                |     |
|                                                                                                    |                          |                       |           | off[      | ON/OFF                   |     |
| IODE                                                                                                    | MOD                      | E                     |           |           | MODE                     |     |
| Decimal point                                                                                               | <i>RЧН</i> <u>Ч</u>   А4 | hysteresis            |           | A B'      | A4 output                |     |
| place                                                                                                    |                          |                       |           | oFF[      | ON/OFF                   |     |
| IODE                                                                                                    | MOD                      | E                     | _         |           | MODE                     |     |
| PV filter time                                                                                              | <i>月 は</i>   A1          | delay time            |           | ā [       | Trans. output 1          |     |
| constant                                                                                                    |                          |                       |           |           | ] manual output          |     |
| IODE                                                                                                    | MOD                      | E                     |           |           | MODE                     |     |
| A1 type                                                                                                    | 위군급날   A2                | delay time            |           | ALL C     | Trans. output 2          |     |
|                                                                                                    |                          |                       |           |           | manual output            |     |
| IODE                                                                                                    | MOD                      | E                     |           |           | MODE                     |     |
| A2 type                                                                                                    | REAR A3                  | delay time            | F         | Returns   | to PV/SV Display Mod     | de. |
|                                                                                                    |                          |                       |           |           |                          |     |
| IODE                                                                                                    | MOD                      | E                     |           | ŗ         | Abbreviations:           |     |
| A3 type                                                                                                    | BYRY A4                  | delav time            |           |           | Trans.: Transmission     |     |
|                                                                                                    | $\square$                |                       |           | -         | · - · - · <b>- · -</b> · |     |
| IODE                                                                                                    | MOD                      | E                     |           |           |                          |     |
| A4 type                                                                                                    |                          | ansmission            |           |           |                          |     |
|                                                                                                    | ou <u>הר</u> בן          | tput 1 high limit     |           |           |                          |     |
| ODE                                                                                                    | MOD                      | E                     |           |           | <b>v</b>                 |     |
| A1 Energized/                                                                                               |                          | ansmission            |           | ₽нд       | A2 HOLD                  |     |
| De-energized                                                                                                |                          | tput 1 low limit      |           |           | function                 |     |
| IODE                                                                                                    |                          |                       |           |           | MODE                     |     |
| A2 Energized/                                                                                               | C-H2 Tr                  | ansmission            | 0         | зуд       |                          |     |
| De-energized                                                                                                |                          | tout 2 high limit     | <u>''</u> |           | function                 |     |
|                                                                                                    |                          |                       |           | unc       | MODE                     |     |
|                                                                                                    |                          | nominaion             |           |           |                          |     |
| no energized/                                                                                               |                          | tout 2 low limit      | $  ^{R}$  | -770<br>E | A4 HOLD                  |     |
|                                                                                                    |                          |                       |           | ont       |                          |     |
|                                                                                                    | ₩OD                      |                       |           |           | MODE                     |     |
| A4 Energized/                                                                                               | Hold   Ev                | ent input             | ~ !       | ool_      | Square root              |     |
| De-energized                                                                                                | Hold fur                 | iction                |           | onE       | tunction                 |     |
| IODE                                                                                                    | MOD                      | E                     |           |           | MODE                     |     |
| A1 hysteresis                                                                                               | <i>🗄 183</i>   A1        | HOLD                  | L         | = 117     | Low level cutoff         |     |
|                                                                                                    | I nonE fur               | oction                |           | <i>10</i> |                          |     |
| ODE                                                                                                    | MOD                      | E                     |           |           | MODE                     |     |

Returns to PV/SV Display Mode.

Returns to PV/SV Display Mode.

For any inquiries about this unit, please contact our agency or the vendor where you purchased the unit. Please provide your model and serial number.

(e.g.)

• Model ----- JIR-301-M

• Serial number ----- No. 165F05000

In addition to the above, please let us know the details of the malfunction, or discrepancy, and the operating conditions.

### SHINKO TECHNOS CO., LTD. OVERSEAS DIVISION

Head Office: [URL] [E-mail] 2-5-1, Senbahigashi, Minoo, Osaka, 562-0035, Japan

https://shinko-technos.co.jp/e/ overseas@shinko-technos.co.jp Tel: +81-72-727-6100 Fax: +81-72-727-7006

No. JIR32E5 2024.07